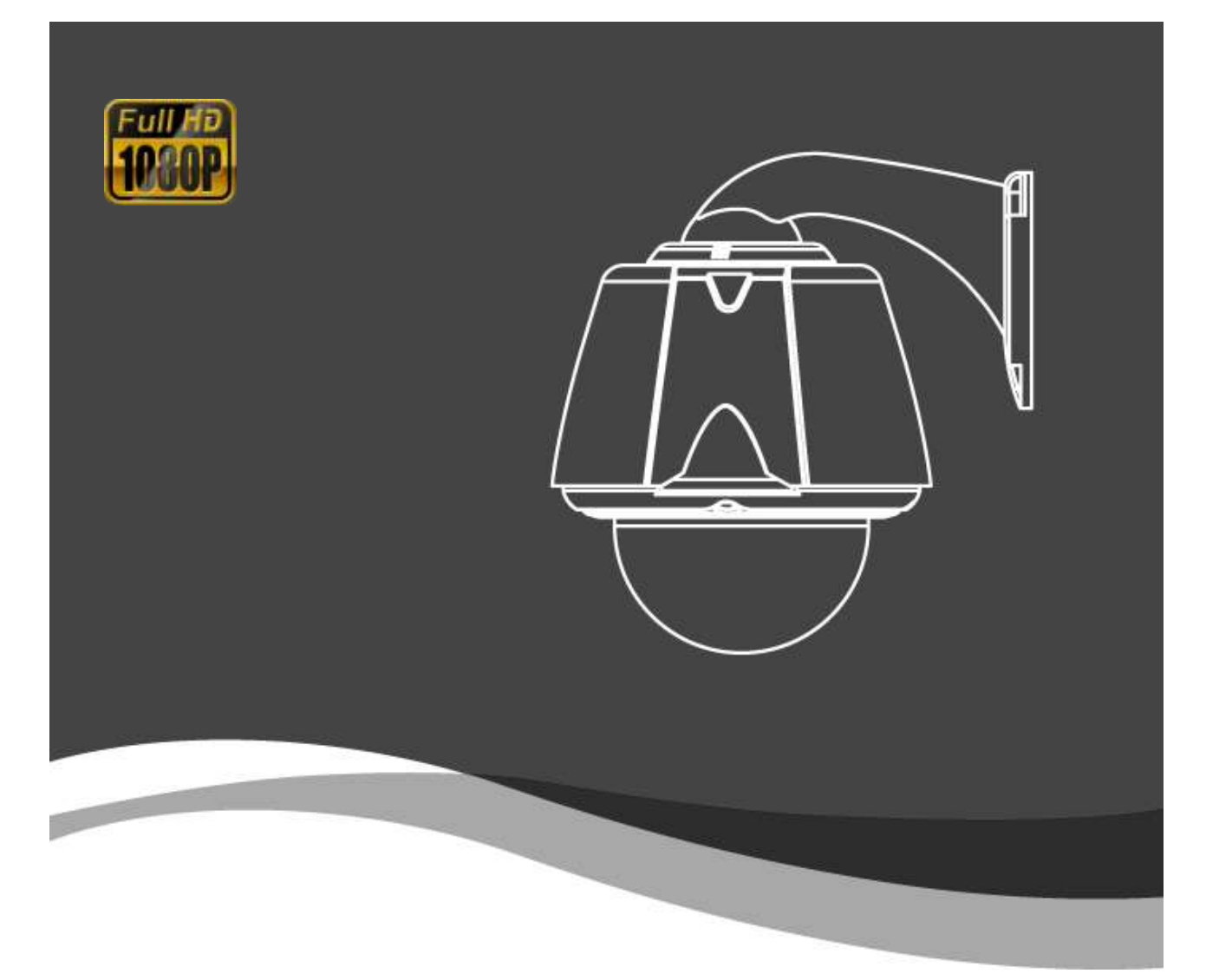

# 2Megapixel HD-SDI Speed Dome Camera User manual

Version D0704

# **DMC-20SEC**

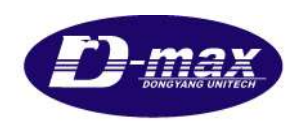

www.d-max.co.kr

## Content

| 1. | Caution                 |                      |                                             |               |          |  |  |  |
|----|-------------------------|----------------------|---------------------------------------------|---------------|----------|--|--|--|
| 2. | Product I               | Product Introduction |                                             |               |          |  |  |  |
|    | 2.1.                    | Des                  | cription and features                       |               | 5        |  |  |  |
|    | 2.2.                    | Proc                 | duct package                                |               | 6        |  |  |  |
|    | 2.3.                    | Nan                  | ne and function of each part                |               | 7        |  |  |  |
|    | 2.4.                    | Insta                | allation                                    | 2류! 책갈피가 정의되어 | 있지 않습니다. |  |  |  |
| 3. | DIP swite               | ch se                | tting                                       |               | 16       |  |  |  |
|    | 3.1.                    | DIP                  | Switch setting                              |               | 16       |  |  |  |
|    | 3.2.                    | Prot                 | ocol setting                                |               | 17       |  |  |  |
|    | 3.3.                    | Add                  | ress DIP Switch Setting                     |               |          |  |  |  |
|    | 3.4.                    | OSE                  | D Menu setting                              |               | 19       |  |  |  |
|    | 3.4.                    | 1.                   | OSD Menu control                            |               | 19       |  |  |  |
|    | 3.4.2                   | 2.                   | Menu function                               |               | 20       |  |  |  |
|    | 3.4.3                   | 3.                   | Set-up menu, Execute and delete by keyboard |               |          |  |  |  |
|    | 3.4.4                   | 4.                   | OSD Message Description                     |               | 41       |  |  |  |
| 4. | TROUBLE SHOOTING4       |                      |                                             |               |          |  |  |  |
| 5. | Dimension               |                      |                                             |               |          |  |  |  |
| 6. | Configuration diagram45 |                      |                                             |               |          |  |  |  |
| 7. | Specification           |                      |                                             |               |          |  |  |  |

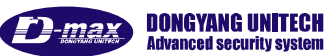

# 1. Caution

Thank you for purchasing our product. Please operate the product after being fully aware of the manual. Pease contact us if you have any query.

## Precaution

## Note the following matters before the installation of the product. Avoid the following places for the installation.

A high/low temperature: Using indoor-cameras in the places of  $+50^{\circ}$ C~  $-10^{\circ}$ C can cause troubles and lower its capacity.

Snow, rain and wet: Humidity or water and any liquid inside-camera can cause troubles.

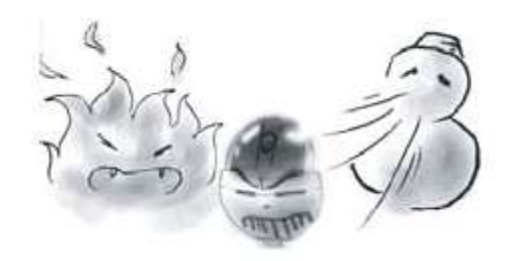

Oil, gas: Oil and gas can damage the camera as they go through the cameras.

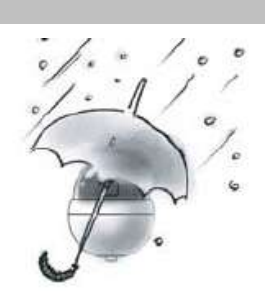

Vibration, shock: They bring on problems or errors of the camera.

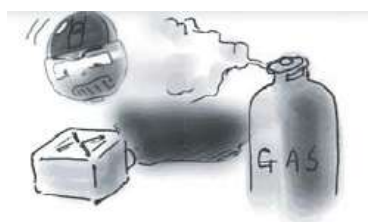

Direct light, exposure to the air: In the case of that sets indoor- cameras outside where the weather is changeable, it can cause problems.

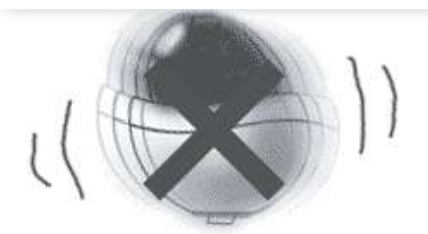

Closing to High frequency and electric power lines: Setting the camera up around electromagnetic units or power supplier can cause problems.

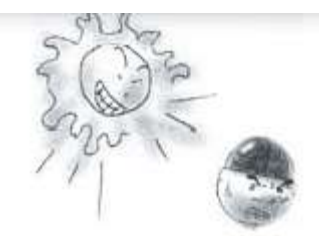

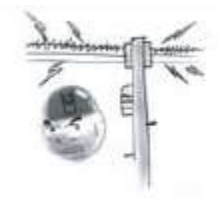

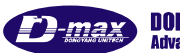

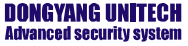

# Caution in Use

Do not disassemble the unit and put alien substances in the unit.

# Disassembling the unit or putting alien substances such as a metal can make the camera defective.

- Make sure of power switch-off before the installation.
- : Ensure power switch-off and check the voltage the camera before the installation.
- Do not give the unit a shock and an operation.
- : Giving a strong shock or an excessive power on the button, terminal can cause problem.

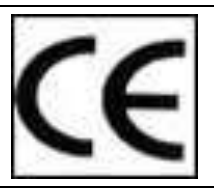

This product has been designed and manufactured in accordance with the harmonized European standards, following the provisions of the below stated directives.

Electromagnetic Compatibility Directive 89/336/EEC(EN61000-3-2:1995, EN61000-3-3:1995, EN50081-1:1992, EN50082-1:1997)

This devise complies with part 15 of the fcc rules operation is subject to the following two conditions: (1) This device may not cause harmful interference and (2) This device must accept any interference received including interference that may cause undesired operation

## Caution :

- Must use AC24V power source, current intensity must be less than 1.5A and must use a double winding transformer
- ② Never extend the power line from adaptor to camera.
- ③ Please use more thick cable than 18AWG(1.0mm), if you want to extend the power line.
- ④ You must use one adaptor per one camera that is being provided.
- (5) Use extra power supplier, If you want to supply many piece of cameras.

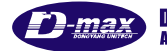

# **2. Product Introduction**

## 2.1. Description and features

This camera, 2 Megapixel Full HD-SDI speed dome camera, has been designed elegantly for buildings, department stores that need to be in harmony with the interior as a high speed dome camera, including various observation functions.

.....

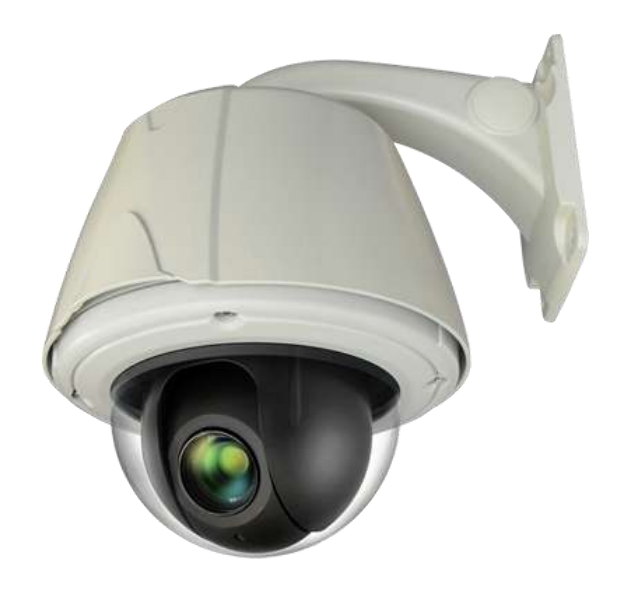

#### - Feature -

- Support full 2.2 Megapixel Full HD-SDI (1080p)
- Optical x20 zoom rates, Digital x8 zoom rates
- Enhance Electronic sensitivity lowest illumination 0.0001Lux (DSS Control)
- Change to B/W model (0.1Lux) at night by ICR DAY & Night
- Digital Noise Reduction (DNR)
- Motion detection, Privacy zones.
- Various surveillance functions
   Preset(255), Group(8), Tour, Trace, Spiral
- Remove moisture inside of camera by using fan & heater
- Automatic movement detecting area as Alarm receiver unit or Sensor
- RS422/485 remote control
- Built-in Auto Tilt (Automatic 180° tilt rotation)
- Available to public office, indoor or outdoor, Parking violation

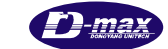

#### - .

## 2.2. Product package

The following items are included in the product package.

| MEGA Speed Dome Camera                                    | 1 pcs |    |
|-----------------------------------------------------------|-------|----|
| Wall Mount Bracket                                        | 1 pcs | 5  |
| Power Supply<br>(Power Cable & Linear AC24V/2.5A adapter) | 1 pcs |    |
| Bracket Blank Rubber                                      | 2 pcs | 00 |

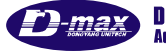

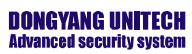

## 2.3.Name and function of each part

- Exterior -

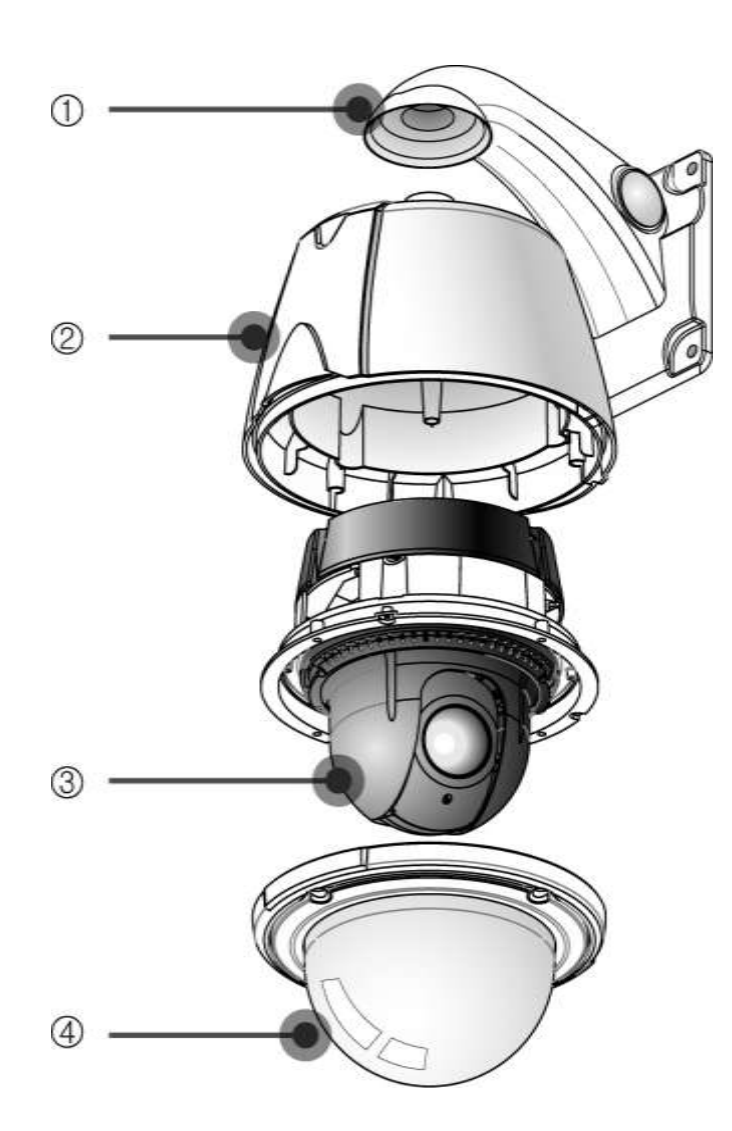

| No | Name               | Function                                                                                                    |
|----|--------------------|----------------------------------------------------------------------------------------------------|
| 1  | Wall Mount Bracket | Attached wall bracket on the wall                                                                                                    |
| 2  | Camera Housing     | Outdoor PTZ housing.<br>- when the product is released, outdoor housing and indoor<br>housing are united, when the user installs the camera in indoor<br>and in-ceiling, only use indoor housing taking apart from outdoor<br>housing. |
| 3  | PTZ Camera         | PTZ dome drive (Pan/Tilt/Zoom)                                                                                                    |
| 4  | Dome Clear Bubble  | Protect Lens and PTZ dome drive                                                                                                    |

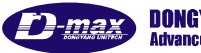

#### - Interior -

## System base

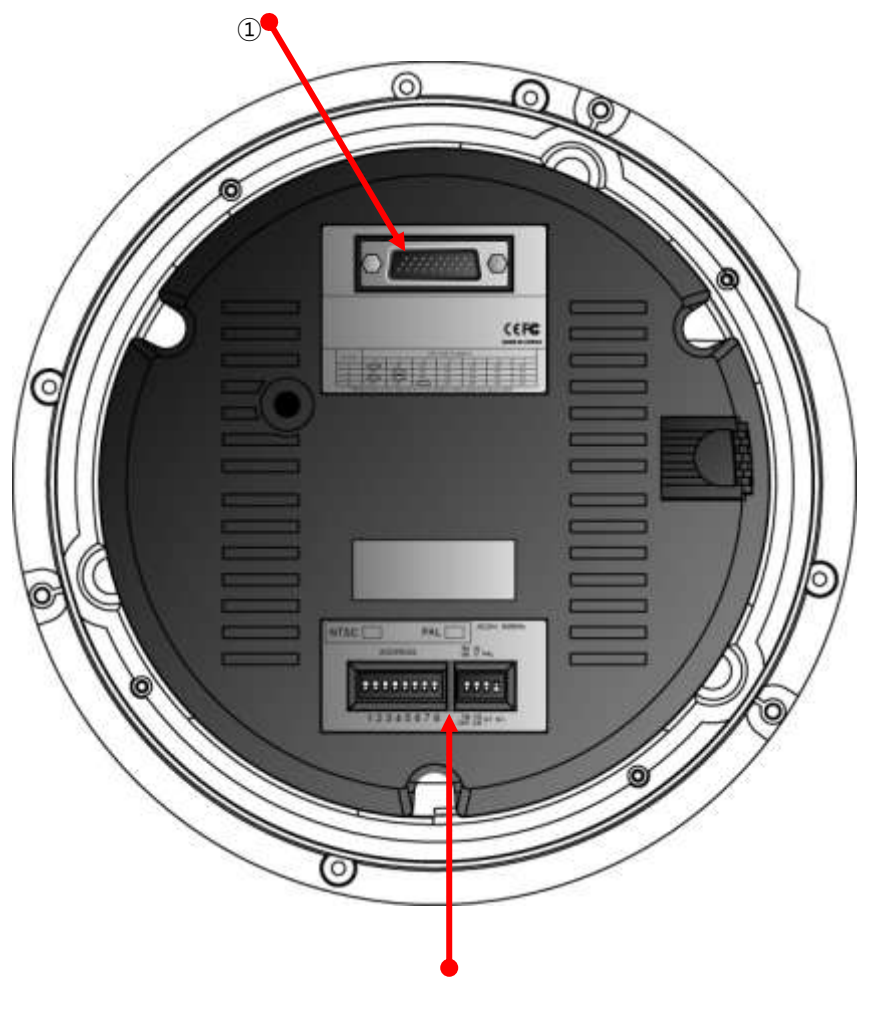

2

| No | Name                                 | Function                                            |
|----|--------------------------------------|-----------------------------------------------------|
| 1  | 26-Pin D-SUB Port (Male)             | Terminal board connect port                         |
| 2  | DIP Switch (1~8)<br>DIP Switch (1~4) | : Address Setting switch<br>: Set-up Setting switch |

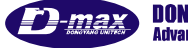

## Connect Cover Inside

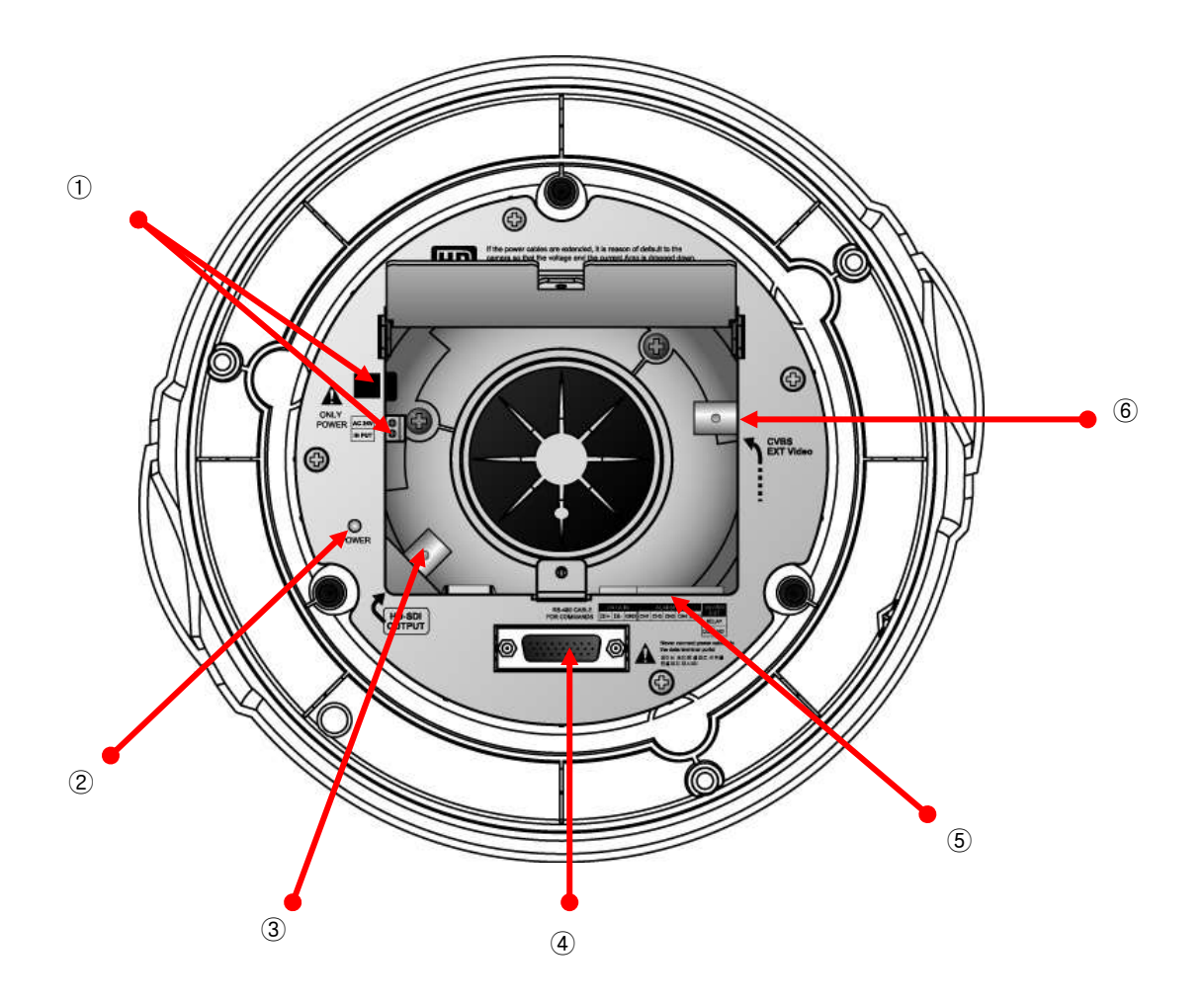

| No | Name                                      | Function                                                                                                    |
|----|-------------------------------------------|----------------------------------------------------------------------------------------------------|
| 1  | Power Port                                | AC 24V / 2.5A Power input                                                                                                    |
| 2  | Power LED                                 | Turn on the light when its power on                                                                                                    |
| 3  | HD-SDI Port                               | HD-SDI video output (1080P 25/30 FPS output)                                                                                                    |
| 4  | 26 Pin D-SUB Port<br>(Female)             | PTZ camera connector                                                                                                    |
| 5  | Communication,<br>ALARM<br>In/output port | RS-485 PTZ control communication or ALARM in/output port                                                                                                    |
| 6  | External video output port                | CVBS Video output, Camera Control's Power Frequency is set<br>automatically installation country's video output Hertz, 50Hz –<br>PAL / 60Hz – NTSC. It doesn't display Camera OSD and icon |

DO-max DONGYANG UNITECH Advanced security system

## 2.4.Installation

1. Installing wall mount bracket

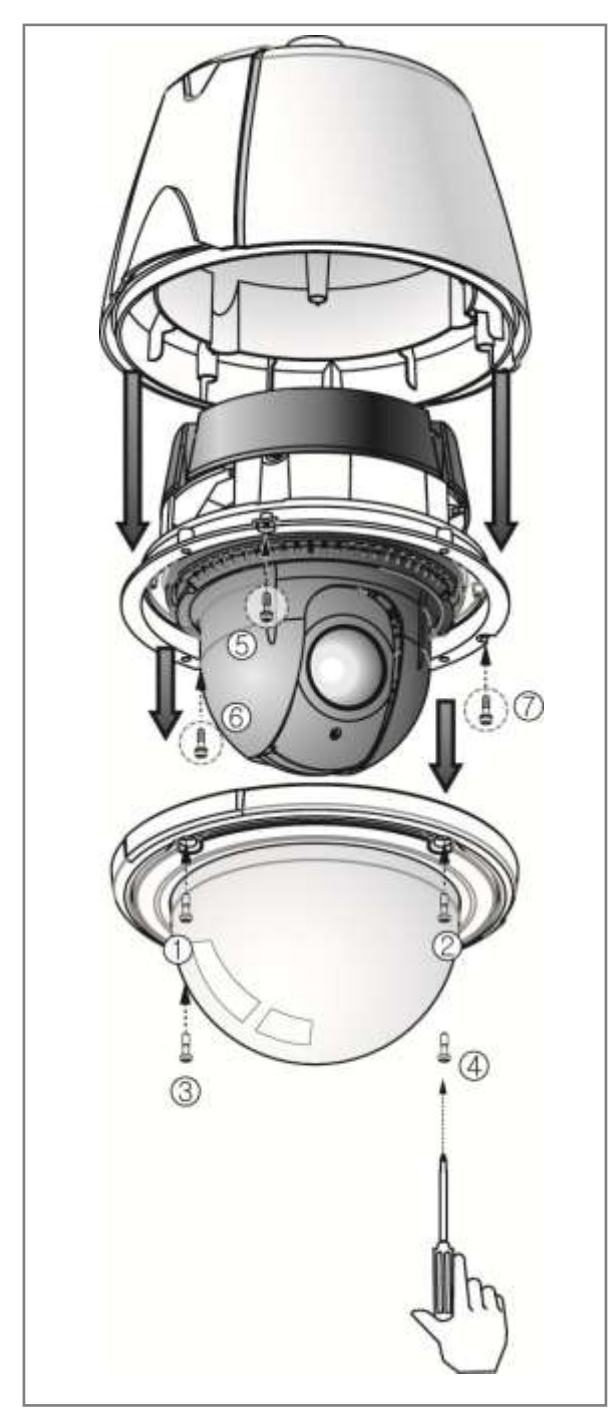

① Loosen 4 bolts of cover and 3 bolts of camera body from camera housing (Not loosen the bolts completely)

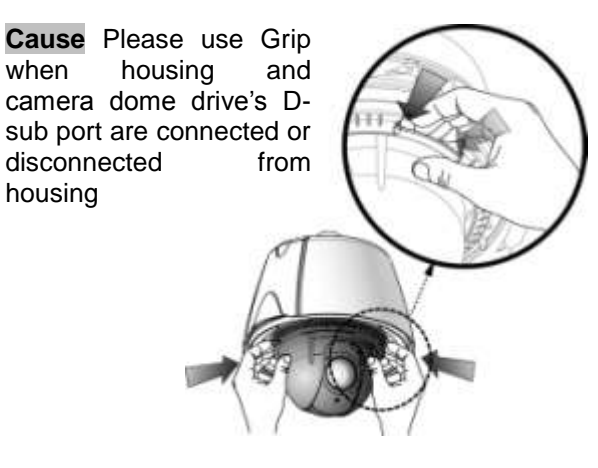

- Not using Grip is caused by disorder when connect or disconnect camera dome drive in the camera housing.

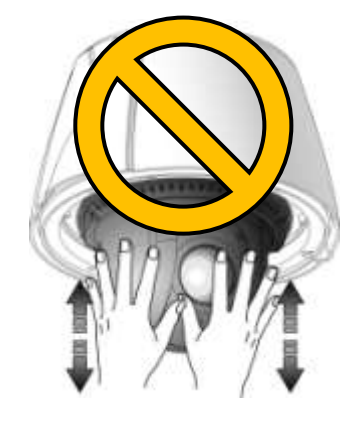

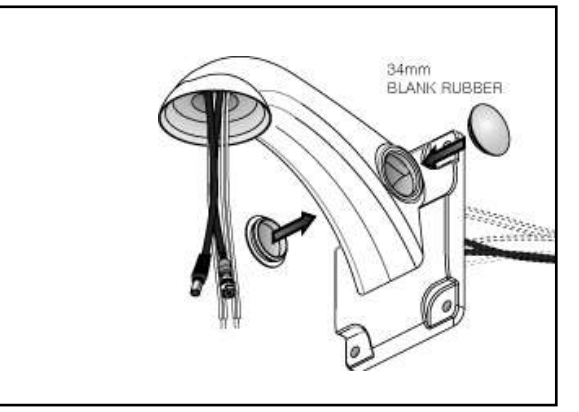

② Put cables (Power, Video, data) in the bracket and fasten bracket on the wall by 4 bolts then close both holes provided 34mm Blank rubber

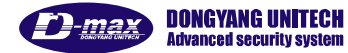

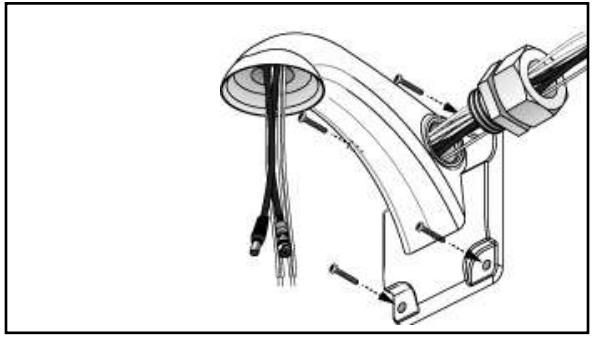

③ When the camera is installed retaining wall or Concrete building, put the cables in the bracket as picture and close hole by TAB/P1/11" flexible connector(28")

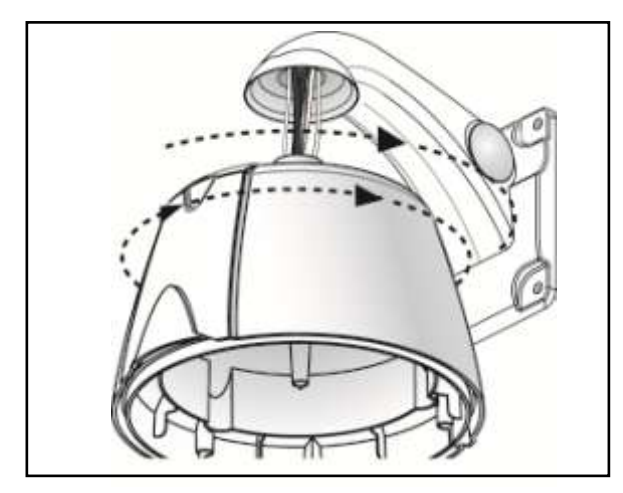

④ Connect Cover housing to wall bracket as above.

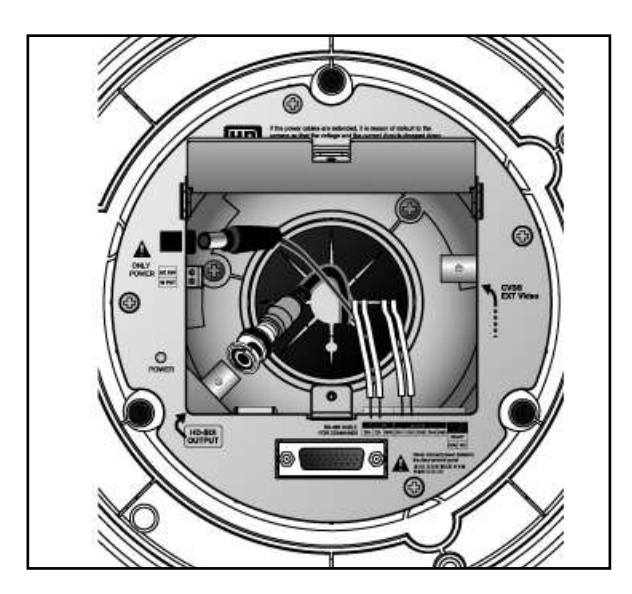

⑤ Open housing connecting cover and connect Power, data, video cables

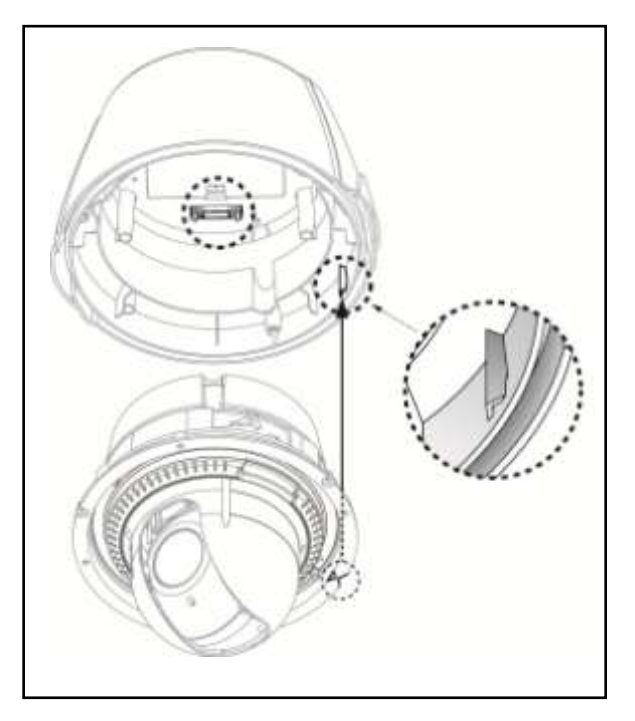

⑥ Connect D-sub part and camera dome drive with triangle mark of housing as picture.

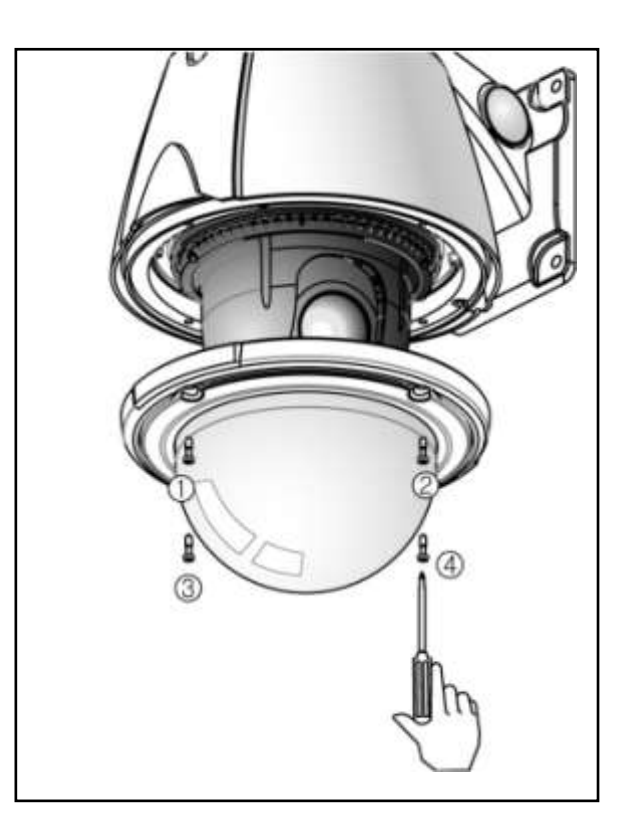

O Connect to Clear bubble

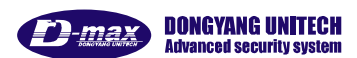

- ₿@ 3
- 2. Installing Ceiling Mount Bracket

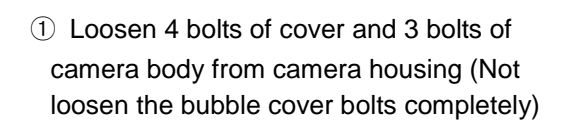

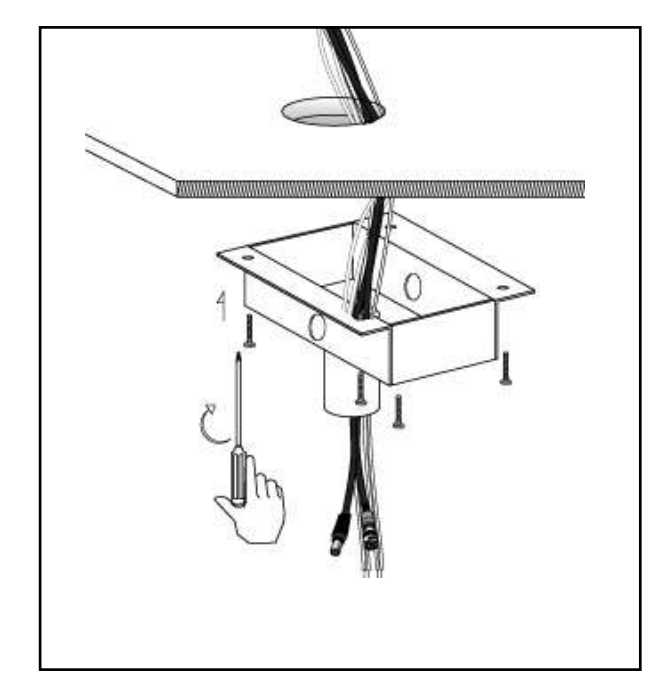

② Attach Pole box on the ceiling

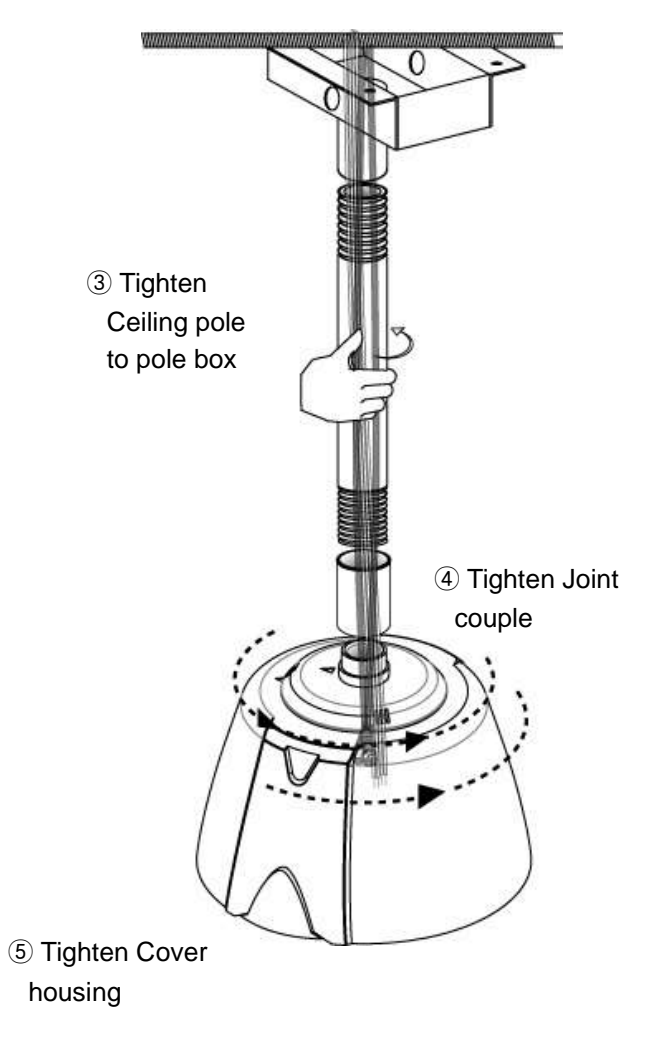

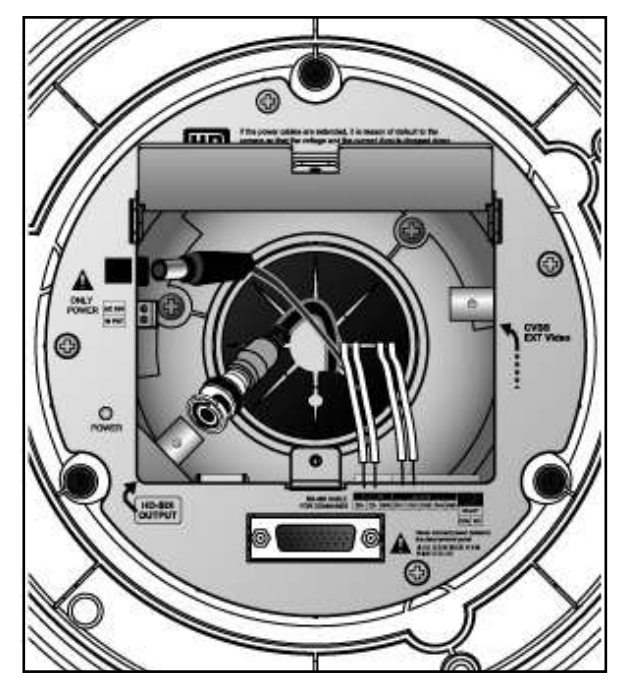

6 Connect to Data, Video and Power

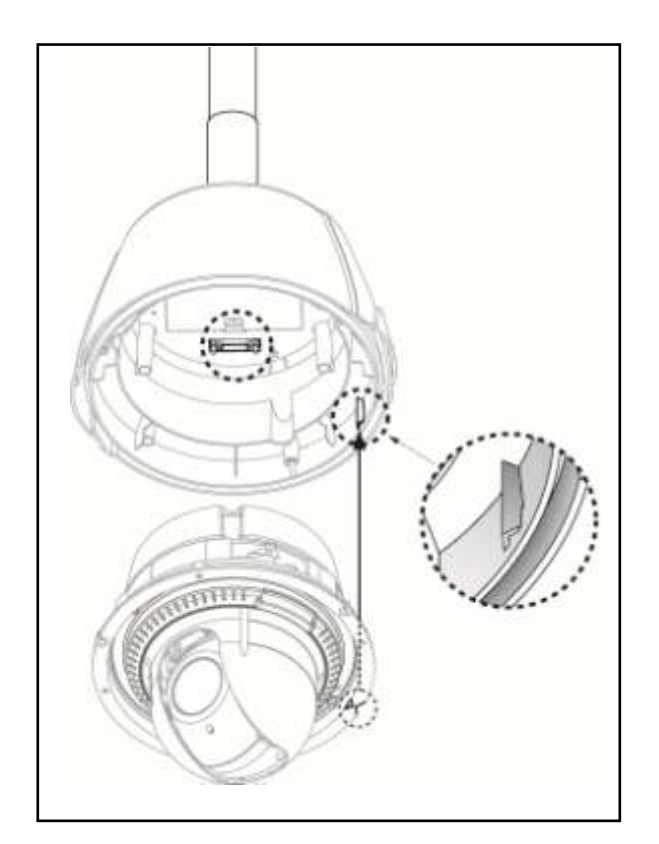

 Recombine housing and dome drive.
 Housing, Connect D-sub part and camera dome drive with triangle mark of housing as picture.

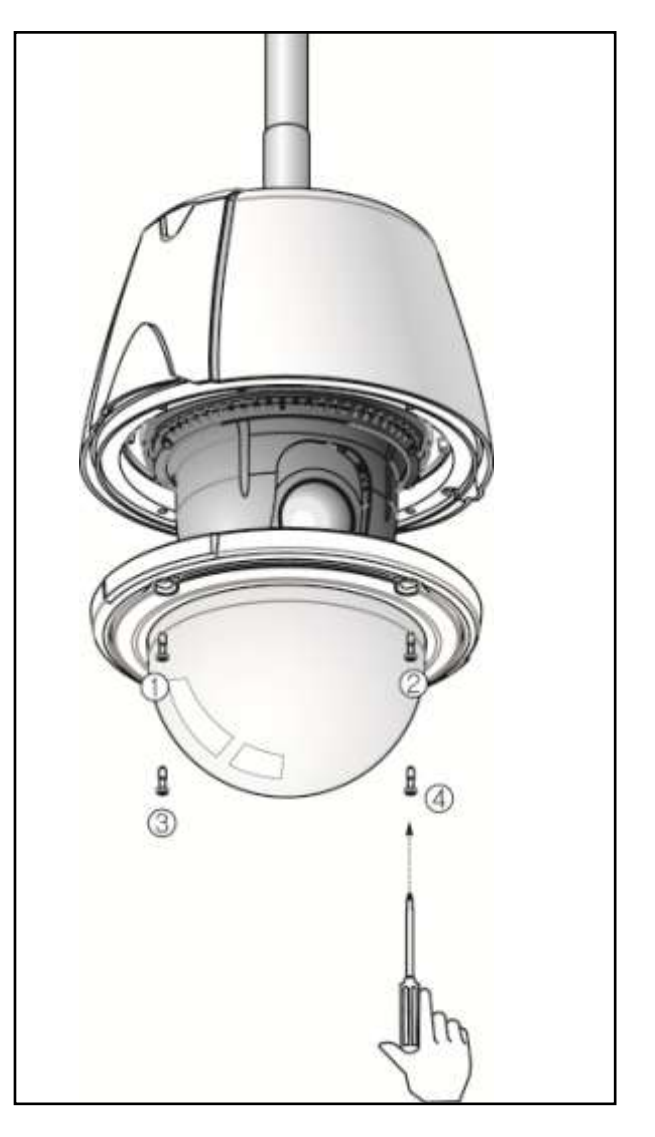

(8) Connect to the clear bubble

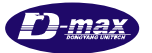

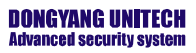

## 3. Using Speed Dome Junction Box (DSC-30EWB)

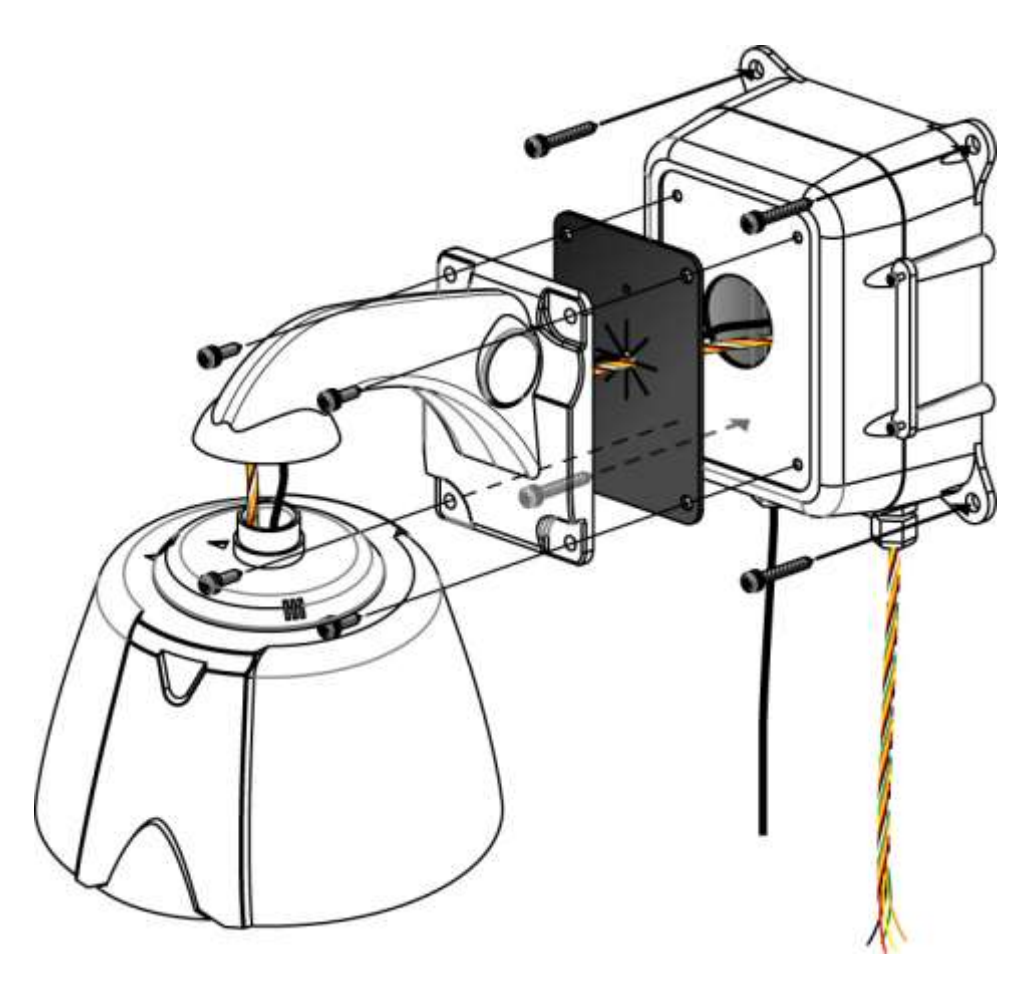

.....

- Speed dome junction box installation -

Fasten screw up 4 screws of the junction box in order of Camera housing  $\rightarrow$  Wall mount bracket  $\rightarrow$  Water-proof cover  $\rightarrow$  Speed dome junction box  $\rightarrow$  Wall

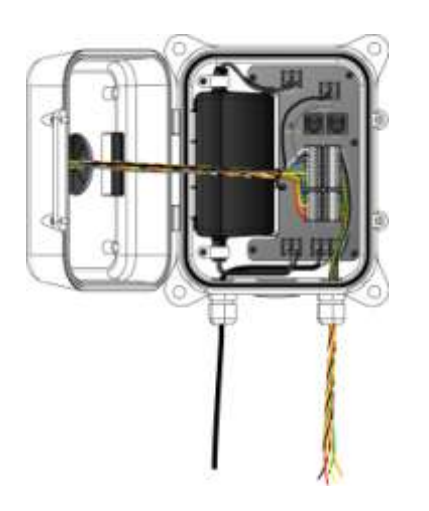

Junction box connection

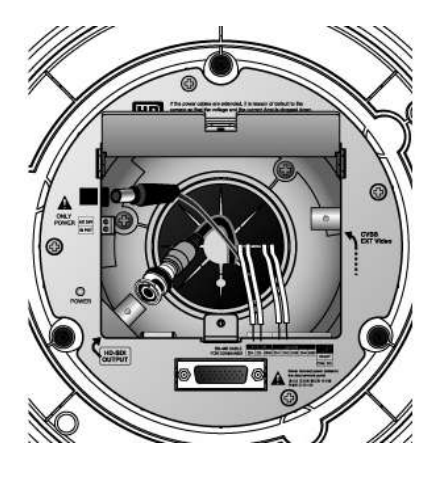

Camera connection

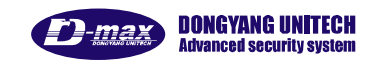

For connecting cables in the junction box, Please refer to wall mount bracket installation part The PTZ junction box inside part is as below.

.....

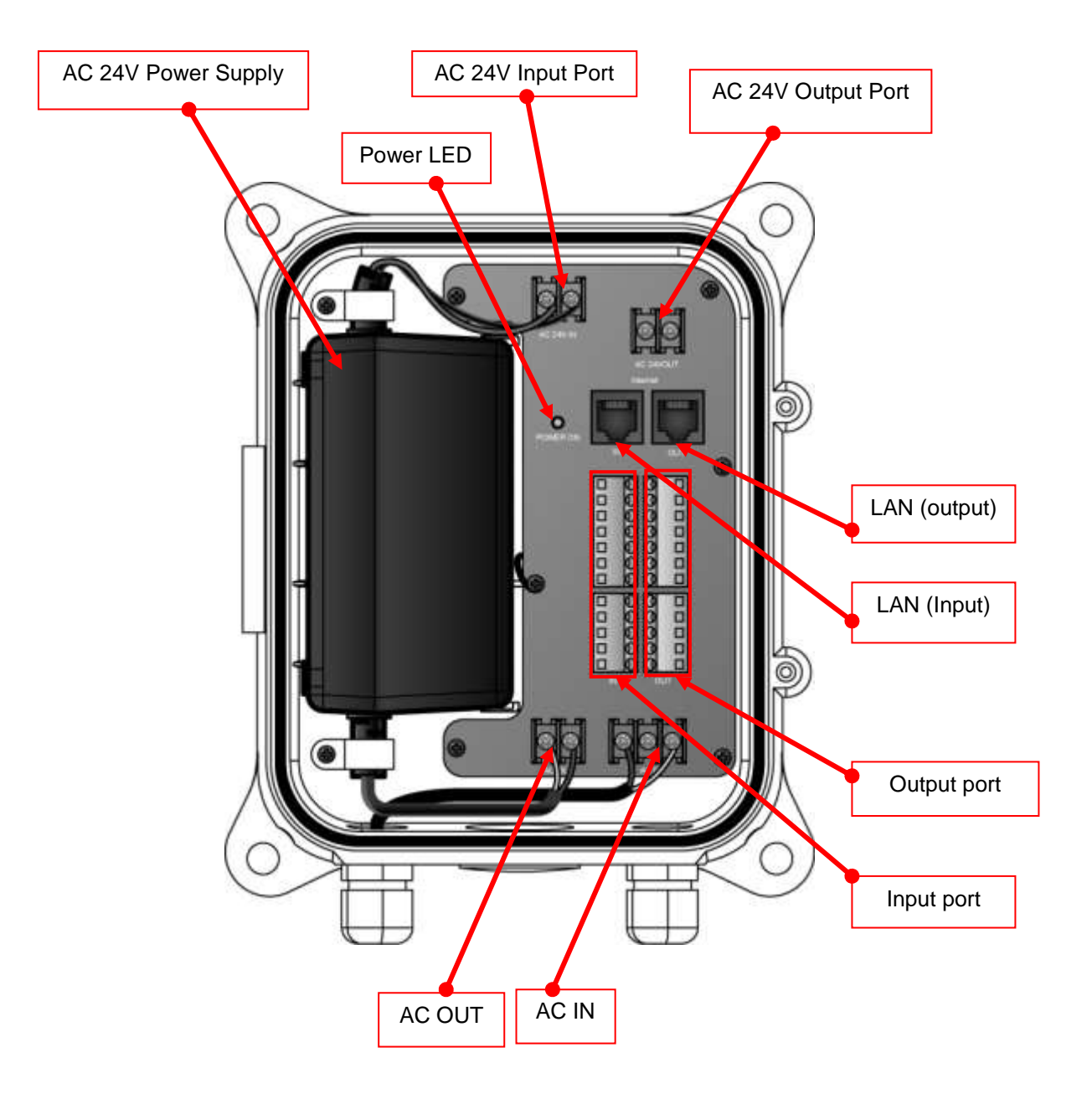

\* Please refer to the speed dome junction box user manual.

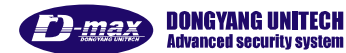

## 3. DIP switch setting

## 3.1. DIP Switch setting

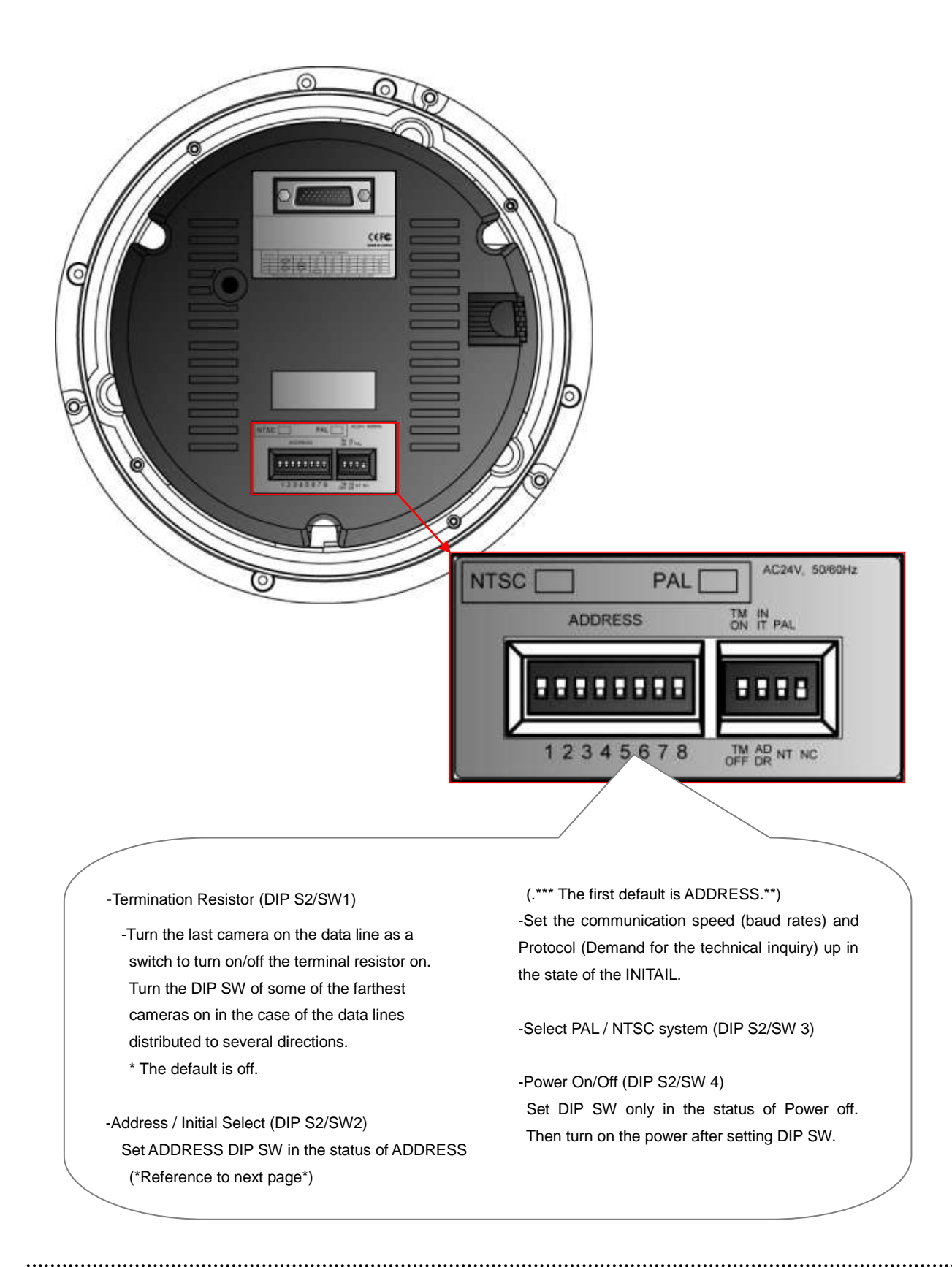

## 3.2. Protocol setting

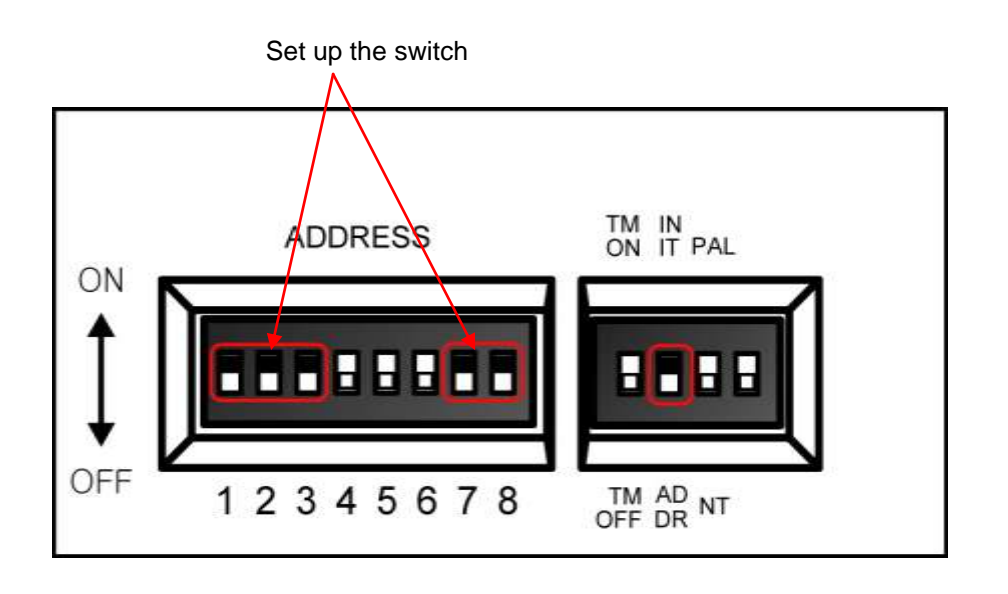

| Th                                                 | e switch fo | The sw | The switch for select baud rates |     |     |                |  |
|----------------------------------------------------|-------------|--------|----------------------------------|-----|-----|----------------|--|
|                                                    |             |        |                                  |     |     |                |  |
| BRATACAL                                           |             |        | S1                               |     |     | <b>S</b> 2     |  |
| PROTOCOL                                           | SW1         | SW2    | SW3                              | SW7 | SW8 | SW 'INIT⇔ADDR' |  |
| D-MAX (9600 bps)                                   | OFF         | OFF    | OFF                              | OFF | OFF | INIT           |  |
| P-P (9600 bps)                                     | ON          | OFF    | OFF                              | OFF | OFF | INIT           |  |
| P-P (4800 bps)                                     | ON          | OFF    | OFF                              | OFF | ON  | INIT           |  |
| P-P (2400 bps)                                     | ON          | OFF    | OFF                              | ON  | OFF | INIT           |  |
| P-D (9600 bps)                                     | OFF         | ON     | OFF                              | OFF | OFF | INIT           |  |
| P-D (4800 bps)                                     | OFF         | ON     | OFF                              | OFF | ON  | INIT           |  |
| P-D (2400 bps)                                     | OFF         | ON     | OFF                              | ON  | OFF | INIT           |  |
| S-T (9600 bps)                                     | OFF         | OFF    | ON                               | OFF | OFF | INIT           |  |
| Change S2 to INIT if user wants to change protocol |             |        |                                  |     |     |                |  |

- 1 Please the power off
- O Switch protocol that user wants to change on in the above the table
- 3 The power on, then the set protocol and baud rates are displayed.
- 4 The power off, if every setting is right. Then the change of protocol is finished.
- (5) Change No. 3 of S2 to ADDR before the power on, then the power on after setting the address of the camera.
- 6 Try it again with the information as above the table, if something is wrong

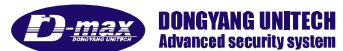

## 3.3. Address DIP Switch Setting

ADDRESS is set No 1 ~ 255 by DIP switch 1~8.

| RX | RX DIP SWITCH (HEX) |     |     |     |     | RX  | DIP SWITCH (HEX) |    |     |     |     |     |     |     |     |
|----|---------------------|-----|-----|-----|-----|-----|------------------|----|-----|-----|-----|-----|-----|-----|-----|
| NO | 1                   | 2   | 3   | 4   | 5   | 6   | 7                | NO | 1   | 2   | 3   | 4   | 5   | 6   | 7   |
| 1  | ON                  | OFF | OFF | OFF | OFF | OFF | OFF              | 33 | ON  | OFF | OFF | OFF | OFF | ON  | OFF |
| 2  | OFF                 | ON  | OFF | OFF | OFF | OFF | OFF              | 34 | OFF | ON  | OFF | OFF | OFF | ON  | OFF |
| 3  | ON                  | ON  | OFF | OFF | OFF | OFF | OFF              | 35 | ON  | ON  | OFF | OFF | OFF | ON  | OFF |
| 4  | OFF                 | OFF | ON  | OFF | OFF | OFF | OFF              | 36 | OFF | OFF | ON  | OFF | OFF | ON  | OFF |
| 5  | ON                  | OFF | ON  | OFF | OFF | OFF | OFF              | 37 | ON  | OFF | ON  | OFF | OFF | ON  | OFF |
| 6  | OFF                 | ON  | ON  | OFF | OFF | OFF | OFF              | 38 | OFF | ON  | ON  | OFF | OFF | ON  | OFF |
| 7  | ON                  | ON  | ON  | OFF | OFF | OFF | OFF              | 39 | ON  | ON  | ON  | OFF | OFF | ON  | OFF |
| 8  | OFF                 | OFF | OFF | ON  | OFF | OFF | OFF              | 40 | OFF | OFF | OFF | ON  | OFF | ON  | OFF |
| 9  | ON                  | OFF | OFF | ON  | OFF | OFF | OFF              | 41 | ON  | OFF | OFF | ON  | OFF | ON  | OFF |
| 10 | OFF                 | ON  | OFF | ON  | OFF | OFF | OFF              | 42 | OFF | ON  | OFF | ON  | OFF | ON  | OFF |
| 11 | ON                  | ON  | OFF | ON  | OFF | OFF | OFF              | 43 | ON  | ON  | OFF | ON  | OFF | ON  | OFF |
| 12 | OFF                 | OFF | ON  | ON  | OFF | OFF | OFF              | 44 | OFF | OFF | ON  | ON  | OFF | ON  | OFF |
| 13 | ON                  | OFF | ON  | ON  | OFF | OFF | OFF              | 45 | ON  | OFF | ON  | ON  | OFF | ON  | OFF |
| 14 | OFF                 | ON  | ON  | ON  | OFF | OFF | OFF              | 46 | OFF | ON  | ON  | ON  | OFF | ON  | OFF |
| 15 | ON                  | ON  | ON  | ON  | OFF | OFF | OFF              | 47 | ON  | ON  | ON  | ON  | OFF | ON  | OFF |
| 16 | OFF                 | OFF | OFF | OFF | ON  | OFF | OFF              | 48 | OFF | OFF | OFF | OFF | ON  | ON  | OFF |
| 17 | ON                  | OFF | OFF | OFF | ON  | OFF | OFF              | 49 | ON  | OFF | OFF | OFF | ON  | ON  | OFF |
| 18 | OFF                 | ON  | OFF | OFF | ON  | OFF | OFF              | 50 | OFF | ON  | OFF | OFF | ON  | ON  | OFF |
| 19 | ON                  | ON  | OFF | OFF | ON  | OFF | OFF              | 51 | ON  | ON  | OFF | OFF | ON  | ON  | OFF |
| 20 | OFF                 | OFF | ON  | OFF | ON  | OFF | OFF              | 52 | OFF | OFF | ON  | OFF | ON  | ON  | OFF |
| 21 | ON                  | OFF | ON  | OFF | ON  | OFF | OFF              | 53 | ON  | OFF | ON  | OFF | ON  | ON  | OFF |
| 22 | OFF                 | ON  | ON  | OFF | ON  | OFF | OFF              | 54 | OFF | ON  | ON  | OFF | ON  | ON  | OFF |
| 23 | ON                  | ON  | ON  | OFF | ON  | OFF | OFF              | 55 | ON  | ON  | ON  | OFF | ON  | ON  | OFF |
| 24 | OFF                 | OFF | OFF | ON  | ON  | OFF | OFF              | 56 | OFF | OFF | OFF | ON  | ON  | ON  | OFF |
| 25 | ON                  | OFF | OFF | ON  | ON  | OFF | OFF              | 57 | ON  | OFF | OFF | ON  | ON  | ON  | OFF |
| 26 | OFF                 | ON  | OFF | ON  | ON  | OFF | OFF              | 58 | OFF | ON  | OFF | ON  | ON  | ON  | OFF |
| 27 | ON                  | ON  | OFF | ON  | ON  | OFF | OFF              | 59 | ON  | ON  | OFF | ON  | ON  | ON  | OFF |
| 28 | OFF                 | OFF | ON  | ON  | ON  | OFF | OFF              | 60 | OFF | OFF | ON  | ON  | ON  | ON  | OFF |
| 29 | ON                  | OFF | ON  | ON  | ON  | OFF | OFF              | 61 | ON  | OFF | ON  | ON  | ON  | ON  | OFF |
| 30 | OFF                 | ON  | ON  | ON  | ON  | OFF | OFF              | 62 | OFF | ON  | ON  | ON  | ON  | ON  | OFF |
| 31 | ON                  | ON  | ON  | ON  | ON  | OFF | OFF              | 63 | ON  | ON  | ON  | ON  | ON  | ON  | OFF |
| 32 | OFF                 | OFF | OFF | OFF | OFF | ON  | OFF              | 64 | OFF | OFF | OFF | OFF | OFF | OFF | ON  |

- ADDRESS Table -

- 7 DIP switched on, it can be set 65 ~ 128 as above.

- 8 DIP switched on, it can be set 129~192 as above.

- 7&8 DIP switched on, it can be set 129~255 as above.

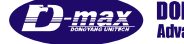

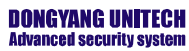

## 3.4. OSD Menu setting

#### 3.4.1. OSD Menu control

#### ■ OSD (ON SCREEN DISPLAY) menu control

It is the function to call up the Menu of the camera.

• User can not only set Preset, Group, Tour, Swing, Trace functions of the camera up by the menu, but also set them up by shortening keys.

#### OSD MENU Enter

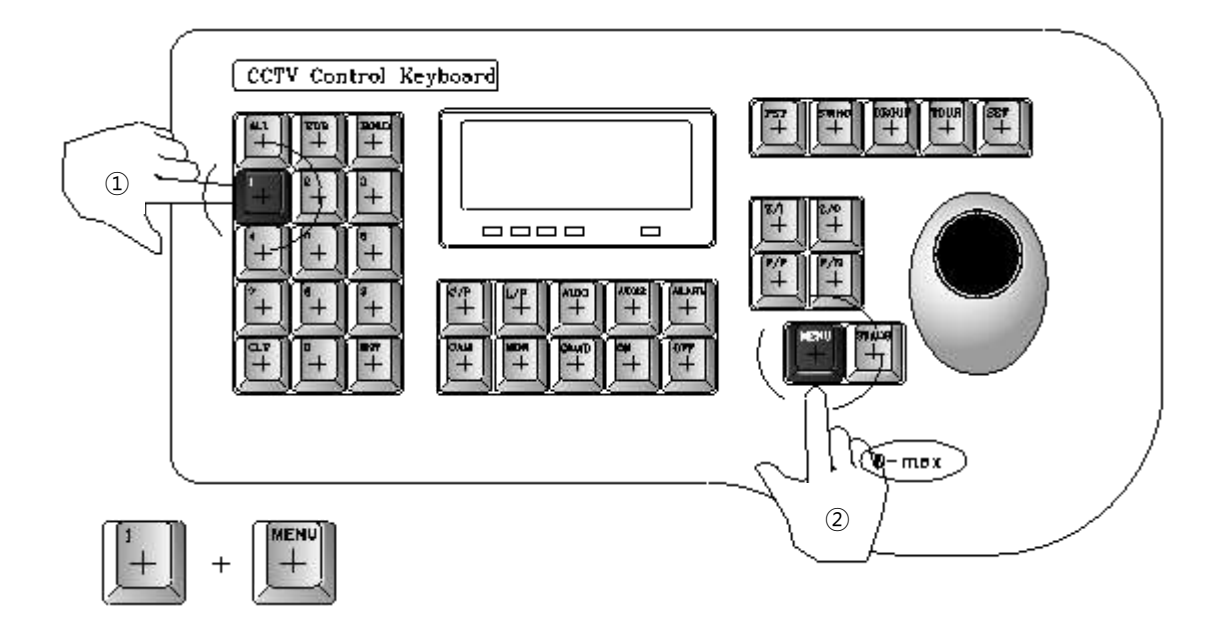

The menu is displayed on the screen with the key tone when user presses No.1 and menu key.

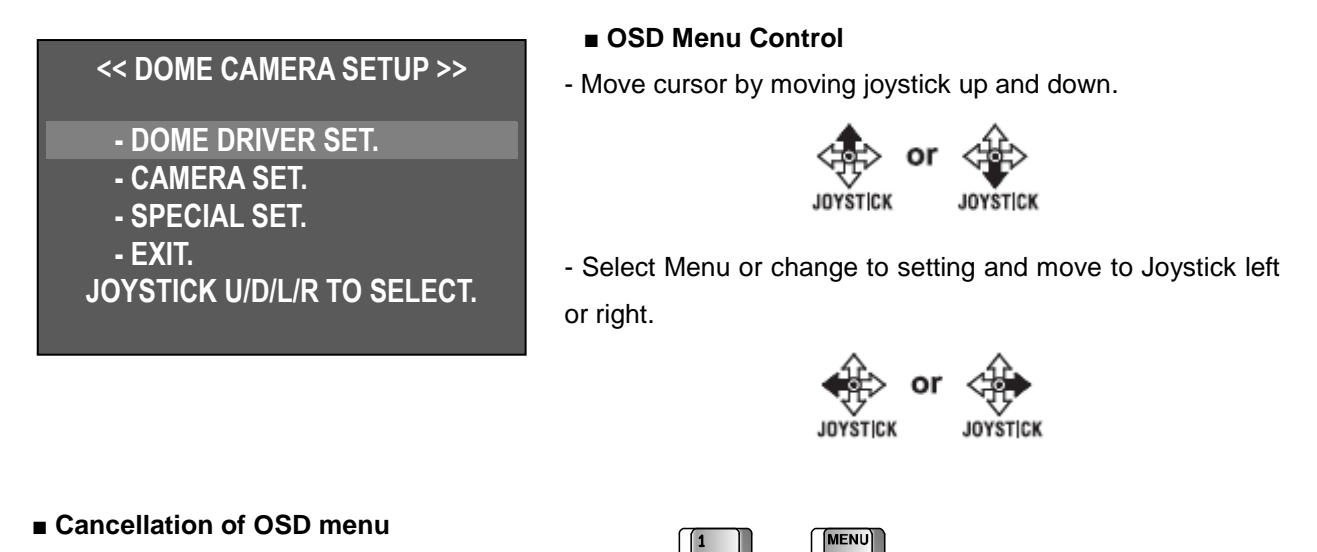

- Press No. 1 + Menu button.

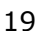

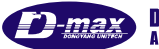

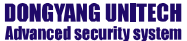

#### 3.4.2. Menu function

#### ■ OSD Menu tree

| Main menu       | Sub menu 1                   | Sub menu 2         |  |  |  |
|-----------------|------------------------------|--------------------|--|--|--|
|                 |                              | SELECT PRESET      |  |  |  |
|                 |                              | PRESET ID SET      |  |  |  |
|                 |                              | PRESET PTZ SET     |  |  |  |
|                 |                              | SWING SET          |  |  |  |
|                 | SET PTZ FUNCTION             | GROUP SET CH:01~12 |  |  |  |
|                 |                              | TOUR SET           |  |  |  |
|                 |                              | TRACE SET          |  |  |  |
| DOME DRIVER SET |                              | PREVIOUS MENU PAGE |  |  |  |
|                 | RUN FUNCTION                 |                    |  |  |  |
|                 | SET PRIVACY                  |                    |  |  |  |
|                 | MANUAL P/T SPEED             | ,                  |  |  |  |
|                 | AUTO TILT MOVE               | n/a                |  |  |  |
|                 | SMART PAN/TILT               |                    |  |  |  |
|                 | RETURN TO MAIN PAGE          |                    |  |  |  |
|                 | ID SET                       |                    |  |  |  |
|                 | H-V REVERSE                  |                    |  |  |  |
|                 | AGC CONTROL                  |                    |  |  |  |
|                 | SHUTTER SPEED                |                    |  |  |  |
|                 | SHARPNESS LEVEL              |                    |  |  |  |
|                 | BRIGHTNESS LEVEL             | ·                  |  |  |  |
|                 | DNR LEVEL                    | n/a                |  |  |  |
|                 | NEXT MENU PAGE               |                    |  |  |  |
|                 | <sup>L</sup> STABILIZER      |                    |  |  |  |
| CAMERA SET      | L FOCUS MODE                 |                    |  |  |  |
|                 | L MAX ZOOM LIMIT             |                    |  |  |  |
|                 | L DSS CONTROL                |                    |  |  |  |
|                 |                              | WDR SET            |  |  |  |
|                 | <sup>L</sup> BACK LIGHT MODE | HLC SET            |  |  |  |
|                 |                              | BLC SET            |  |  |  |
|                 |                              |                    |  |  |  |
|                 |                              | n/a                |  |  |  |
|                 |                              |                    |  |  |  |
|                 | RETURN TO MAIN PAGE          |                    |  |  |  |
|                 |                              |                    |  |  |  |
|                 |                              |                    |  |  |  |
|                 |                              |                    |  |  |  |
|                 |                              |                    |  |  |  |
|                 |                              |                    |  |  |  |
|                 |                              |                    |  |  |  |
|                 |                              |                    |  |  |  |
| SPECIAL SET     |                              | n/a                |  |  |  |
|                 |                              |                    |  |  |  |
|                 |                              |                    |  |  |  |
|                 |                              |                    |  |  |  |
|                 |                              |                    |  |  |  |
|                 |                              |                    |  |  |  |
|                 |                              |                    |  |  |  |
| гулт            | KETUKN TO MAIN PAGE          | - 1                |  |  |  |
| EXII            | n/a                          | n/a                |  |  |  |

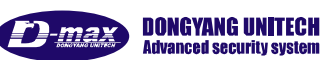

| - DOME DRIVER SET. | : Set Pan, Tilt or various surveillance functions.                       |
|--------------------|--------------------------------------------------------------------------|
| - CAMERA SET.      | : Set Video, screen display functions.                                   |
| - SPECIAL SET.     | : Set motion detection, alarm, multi-language, Password, Factory default |
| - EXIT.            | : Out of OSD menu                                                        |

#### DOME DRIVER SET

#### **1. SET PTZ FUNCTION**

Set up or execute Preset, Swing, Group, Tour, Trace.

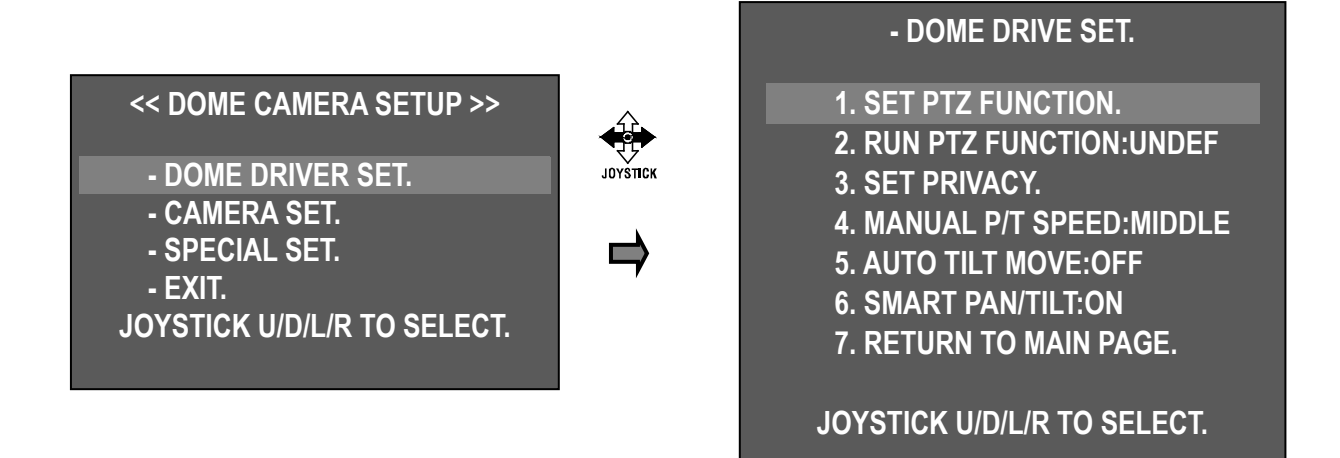

Select "DOME DRIVER SET" in main menu, then move joystick left / right and display sub menu list. Select "1. SET PTZ FUNCTION" then move joystick left/right and display various surveillance function list.

| - SET PRESET & RUN.         | 1). SELECT PRESET CH                                                  |
|-----------------------------|-----------------------------------------------------------------------|
|                             | - Set up preset Number.                                               |
| 1. SELECT PRESET CH:001     | <ul> <li>Set up preset No by moving Joystick left / right.</li> </ul> |
| 2. PRESET ID SET            |                                                                       |
| 3. PRESET PTZ SET           | : Number up / 🗪 : Number down                                         |
| 4. SWING SET                |                                                                       |
| 5. GROUP SET CH:01~12       | Set up Max. 250 programmable Preset No.                               |
| 6. TOUR SET                 |                                                                       |
| 7. TRACE SET                |                                                                       |
| 8. PREVIOUS MENU PAGE.      | 2). PRESET ID SET                                                     |
|                             | - User can set ID of each preset No.                                  |
| JOYSTICK U/D/L/R TO SELECT. | - Select "2. PRESET ID SET" then moves joystick left or               |
|                             | right and displays input of preset ID options.                        |

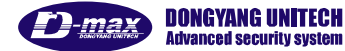

## PRESET CH:001[PRESET:001]

!"\$%&'()\*+,- . /0123456789 :;<=>?@ABCDEFGHIJKLMNOPQRS TUVWXYZ[\]^\_,abcdefghijkIm nopqrstuvwxyz{ | }~

### ZOOM(IN/OUT), ID SHIFT. F/F SAVE, F/N NOT SAVE.

User can select ID letter or icon by using joystick Up/Down/Right/Left. Shift letter digit by "ZOOM

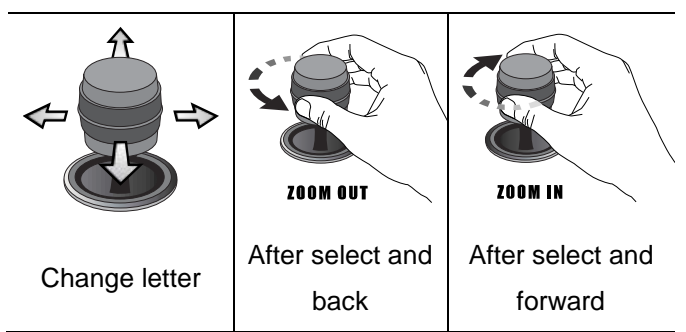

To save designated ID, Please pressing "F/F" key, No to save ID, Please press "F/N" key, it doesn't save ID and back to previous setting..

#### 3). PRESET PTZ SET

- PRESET setting menu.

"Save "1.SELECT PRESET CH" No and "2. PRESET ID"

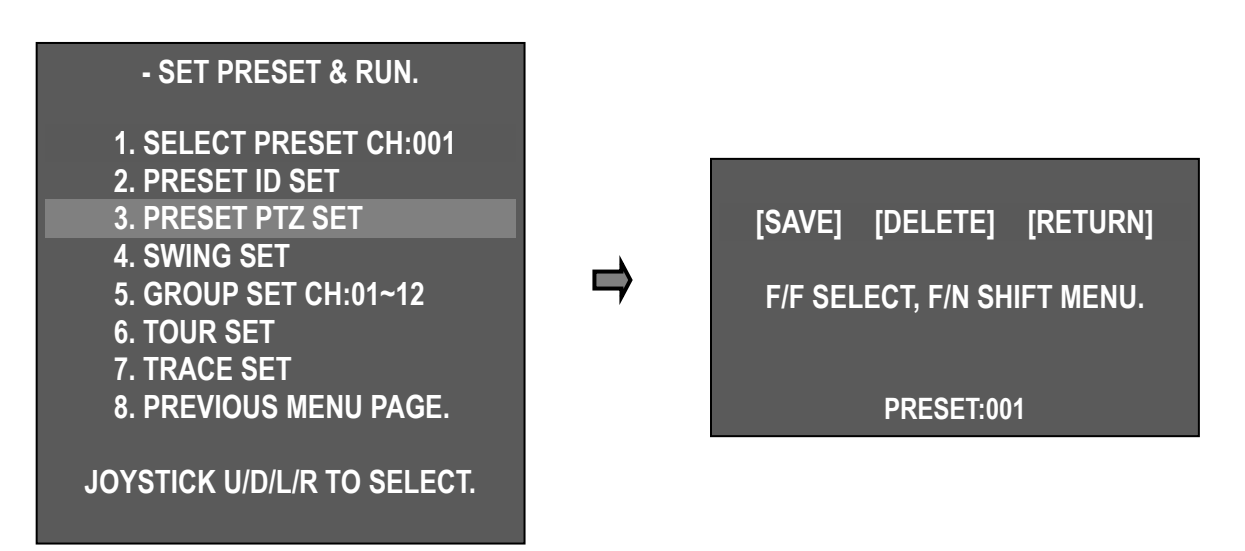

.....

Move to menu as desire by moving joystick up/down/left/right. Press F/N [SAVE]  $\rightarrow$  [DELETE]  $\rightarrow$  [RETURN], Move cursor and select menu by pressing F/F.

- [SAVE] : Save and go to previous screen
- [DELETE] : Delete PRESET
- [RETURN] : Go to previous screen (Cancellation)

#### 4). SWING SET

- The SWING commands the camera to move between 2 selected positions, monitoring the route

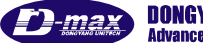

| - SET PRESET & RUN.                                                                                                    |   |                                                                                                    |
|----------------------------------------------------------------------------------------------------|---|----------------------------------------------------------------------------------------------------|
| 1. SELECT PRESET CH:001<br>2. PRESET ID SET<br>3. PRESET PTZ SET<br>4. SWING SET<br>5. GROUP SET CH:01~12<br>6. TOUR SET<br>7. TRACE SET<br>8. PREVIOUS MENU PAGE. | ⇒ | - SWING SET.<br>1. PAN/TILT SWING : UNDEF<br>2. START PRESET : 000<br>3. END PRESET : 000<br>4. SWING TIME : 000<br>5. SWING SPEED : 000 |
| JOYSTICK U/D/L/R TO SELECT.                                                                                                    |   | F/F SAVE, F/N NOT SAVE.                                                                                                    |

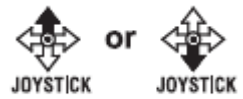

: Moves menu

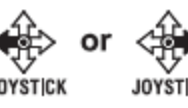

: Changes Setting

| 1. PAN/TILT SWING | TILT – Move Up and Down.<br>PAN – Move Left and Right. |
|-------------------|--------------------------------------------------------|
| 2. START PRESET   | Set start preset point in Swing.                       |
| 3. END PRESET     | Set end preset point in Swing.                         |
| 4. SWING TIME     | Set duration time between Swing movement .(1~127)      |
| 5. SWING SPEED    | Set movement speed.(1~64)                              |

#### 5). GROUP SET CH: 1~12

User can set up Max. 12 groups and it is included 12 preset points each group. .

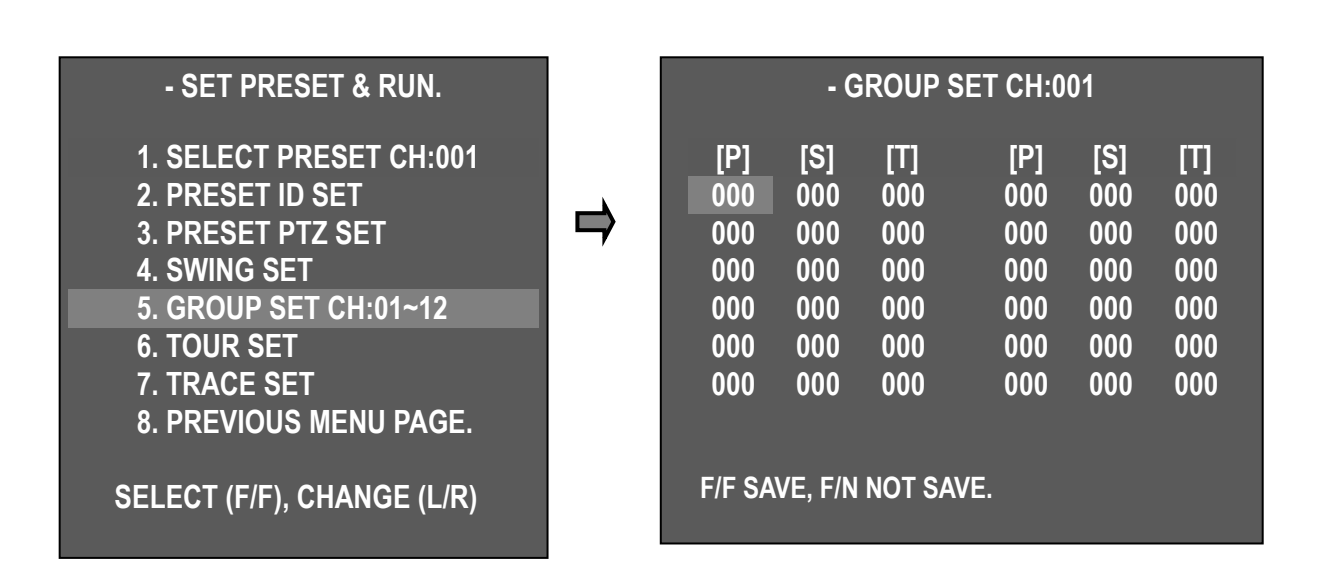

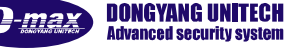

#### 2Mega HD-SDI Speed Dome Camera User manual

| ••••••• |                                          |
|---------|------------------------------------------|
| [P]     | PESET : Enter PRESET No (Save PRESET No) |
| [S]     | SPEED : Set movement speed (1~64) 1<64   |
| [T]     | TIME : Set duration time (1~127 sec)     |

| JOYSTICK       | JOYSTICK           | JOYSTICK JOYSTICK |
|----------------|--------------------|-------------------|
| Move next menu | Move previous menu | Change setting    |

#### 6). TOUR SET

Tour is included 12 groups.

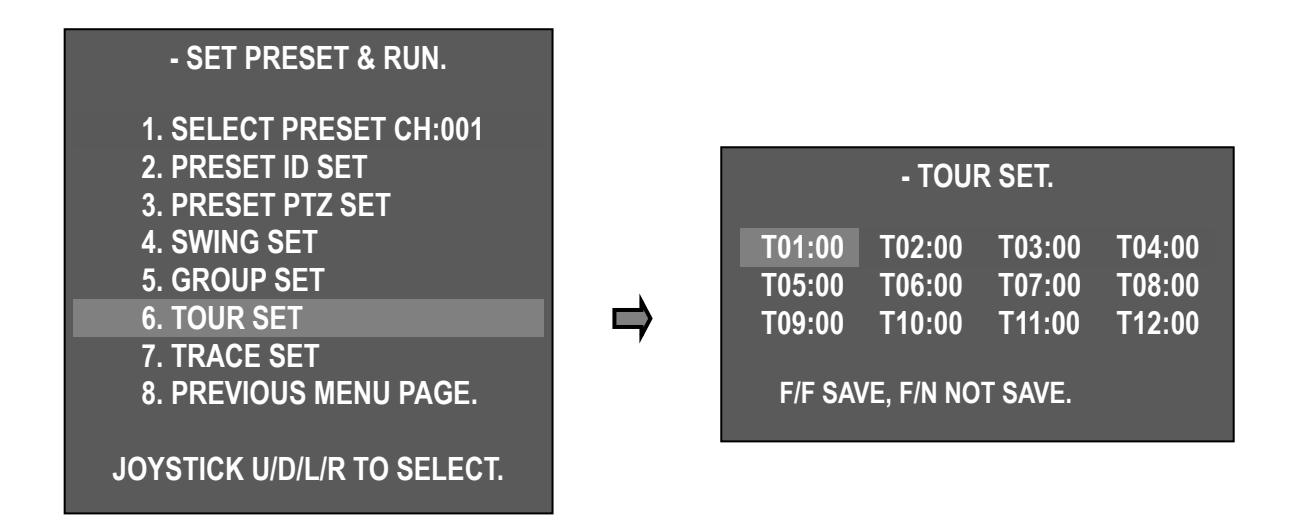

7). TRACE SET

Save joystick pattern movement for Max. 180 seconds and execute save joystick movement. .

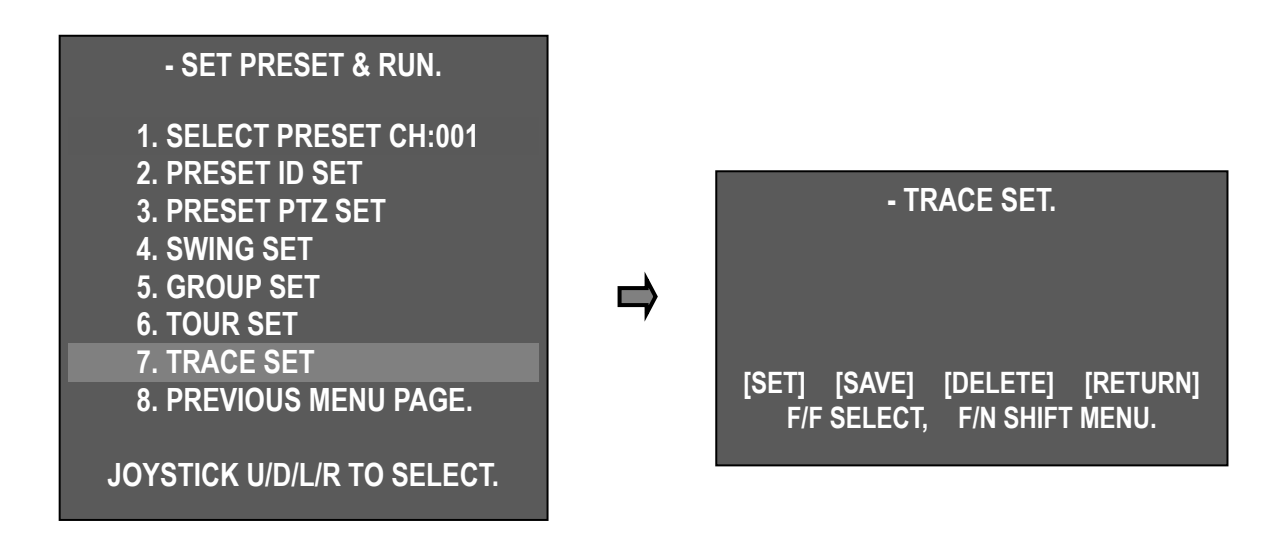

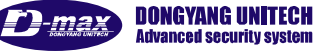

- - TRACE Set
  - ① "7. TOUR SET"

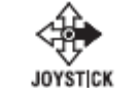

- ② Press F/N button to select "SET" mode → move camera by using joystick toward position you want up to for 180/sec
- (3) After finishing all work, move cursor to save mode  $\rightarrow$  press F/N button to save joystick movement
- [SET] : Start TRACE set up
- [SAVE] : Save and previous OSD screen
- [DELETE] : Delete PRESET
- [RETURN] : Go to previous OSD screen (Cancellation)
- 8). "PREVIOUS MENU PAGE" It is back to previous menu screen by moving joystick right.

#### 2. RUN PTZ FUNCTION

- DOME DRIVE SET.

- 1. SET PTZ FUNCTION.
- 2. RUN PTZ FUNCTION: UNDEF
- 3. SET PRIVACY.
- 4. MANUAL P/T SPEED:MIDDLE
- 5. AUTO TILT MOVE:OFF
- 6. SMART PAN/TILT:ON
- 7. RETURN TO MAIN PAGE.

JOYSTICK U/D/L/R TO SELECT.

It is executed various surveillance function by DVR without keyboard.

"2. RUN PTZ FUNCTION"

Select desired function, SWING - GROUP - TOUR -TRACE by moving joystick

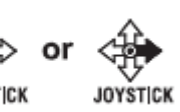

right / left.

Select desired function and out of OSD menu, it is executed selected function automatically.

Display selected function icon in the screen.

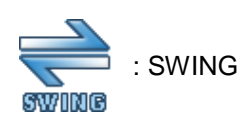

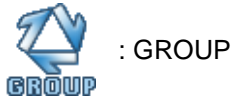

.....

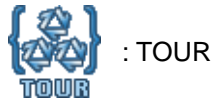

#### 3. SET PRIVACY

Max 8 programmable privacy zones can be configured for the protection of privacy.

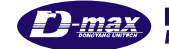

| - DOME DRIVE SET.                                                                                                    |   |                                              | PRIVACY                                     | ZONE SET                                         |                                  |
|----------------------------------------------------------------------------------------------------|---|----------------------------------------------|---------------------------------------------|--------------------------------------------------|----------------------------------|
| <ol> <li>SET PTZ FUNCTION.</li> <li>RUN PTZ FUNCTION:UNDEF</li> <li>SET PRIVACY.</li> <li>MANUAL P/T SPEED:MIDDLE</li> <li>AUTO TILT MOVE:OFF</li> <li>SMART PAN/TILT:ON</li> <li>RETURN TO MAIN PAGE.</li> </ol> | ⇒ | CH 01:<br>CH 03:<br>CH 05:<br>CH 07:<br>PREV | SET<br>BLANK<br>BLANK<br>BLANK<br>'IOUS MEN | CH 02:<br>CH 04:<br>CH 06:<br>CH 08:<br>NU PAGE. | BLANK<br>BLANK<br>BLANK<br>BLANK |
| JOYSTICK U/D/L/R TO SELECT.                                                                                                    |   | SELE                                         | CT (F/F),                                   | CHANGE (L                                        | /R)                              |

- Setting
- DOME DRIVE SET  $\rightarrow$  SET PRIVACY  $\rightarrow$  Enter PRIVACY ZONE SET Mode

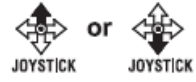

Move Joystick up / down at desired channel then display black box In the middle of screen by pressing "F/F" key.

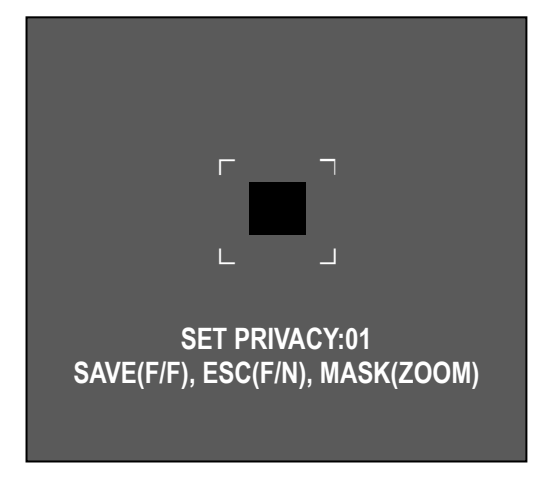

- Move camera position where you want to hide
- Select privacy zone size by using zoom IN/OUT.

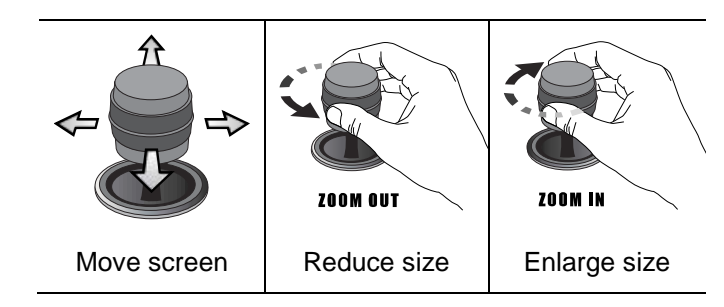

- Set up Privacy zone – adjust box size – Save Privacy setting by "F/F" key then back to previous menu

If press "F/N" key, it doesn't save privacy zone setting and

back to previous screen ...

Caution) Not enable to set under 45 degree for PRIVACY ZONE accuracy

| - PRIVACY ZONE SET. |       |        |       |
|---------------------|-------|--------|-------|
| CH 01:              | OFF   | CH 02: | BLANK |
| CH 03:              | BLANK | CH 04: | BLANK |
| CH 05:              | BLANK | CH 06: | BLANK |
| CH 07 <sup>.</sup>  | BLANK | CH 08: | BLANK |

- It is changed SET - ON - OFF – DEL in order each privacy setting channel by moving joystick left / right.

| SET                  | ON           | OFF          | DEL          |
|----------------------|--------------|--------------|--------------|
| Set new privacy area | Display      | Hide privacy | Remove       |
|                      | privacy area | area         | privacy area |

- Select desired mode and execute selected menu by pressing  $\ensuremath{\mathsf{F/F}}$  .

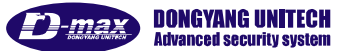

#### 2Mega HD-SDI Speed Dome Camera User manual

#### .....

#### 4. MANUAL P/T SPEED

User can control the maximum speed in controlling of up and down; The mode is Low, Medium, Max

#### 5. AUTO TILT MOVE

The PAN is turned in a 180° degree arc automatically when the angle of the camera moves down to the maximum degree, therefore, it is possible to track objects continuously

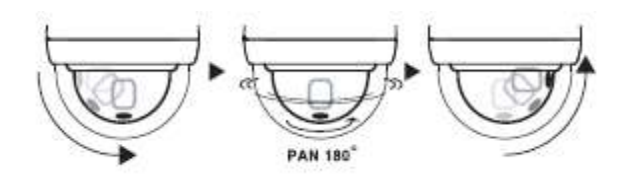

## - DOME DRIVE SET.

- 1. SET PTZ FUNCTION.
- 2. RUN PTZ FUNCTION:UNDEF
- 3. SET PRIVACY.
- 4. MANUAL P/T SPEED:MIDDLE
- 5. AUTO TILT MOVE: OFF
- 6. SMART PAN/TILT:ON
- 7. RETURN TO MAIN PAGE.

JOYSTICK U/D/L/R TO SELECT.

#### 6. SMART PAN/TILT

This function makes the Pan/Tilt speed automatically as zoom magnification.

#### CAMERA SET

#### 1. ID SET

It is set camera ID up to 16 English letters it is enable to select desired letter by joystick zoom and save camera ID by F/F key and out of menu.

## << DOME CAMERA SETUP >>

- DOME DRIVER SET.
- CAMERA SET.
- SPECIAL SET.
- EXIT.
- JOYSTICK U/D/L/R TO SELECT.

| - CAMERA SE I. |  |  |
|----------------|--|--|
| ).             |  |  |
| : NORMAL       |  |  |
| : MAX          |  |  |
| : AUTO         |  |  |
| : 12           |  |  |
| : 50           |  |  |
| : MIDDLE       |  |  |
|                |  |  |
| E.             |  |  |
| ECT.           |  |  |
|                |  |  |

## PRESET CH:001[PRESET:001]

!"\$%&'()\*+,- . /0123456789
:;<=>?@ABCDEFGHIJKLMNOPQRS
TUVWXYZ[\]^\_,abcdefghijkIm
nopqrstuvwxyz{ | }~

ZOOM(IN/OUT), ID SHIFT. F/F SAVE, F/N NOT SAVE.

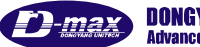

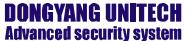

#### 2. H-V REVERSE

Set up H-V reverse mode.

- Normal
- H-REV : Flip the picture horizontally on the screen.

.....

- V-REV : Flip the picture vertically on the screen.
- HV-REV : Flip the picture horizontally and vertically on the screen.

## - CAMERA SET.

| 1. ID SET(PRESS F/F KEY) | ).       |
|--------------------------|----------|
| 2. H-V REVERSE           | : NORMAL |
| 3. AGC CONTROL           | : MAX    |
| 4. SHUTTER SPEED         | : AUTO   |
| Ļ                        |          |

- CAMERA SET.

Ť

- CAMERA SET.

L

: NORMAL

: NORMAL

: MAX

: AUTO

: MAX

: AUTO

1. ID SET(PRESS F/F KEY).

1. ID SET(PRESS F/F KEY).

2. H-V REVERSE

**3. AGC CONTROL** 

2. H-V REVERSE **3. AGC CONTROL** 

4. SHUTTER SPEED

4. SHUTTER SPEED

#### **3. AGC CONTROL**

AGC(Automatic Gain Control)- It adjusts the of video amplification to maintain a full amount 1-volt peak-to-peak video signal output automatically.

▶ OFF, LOW, MIDDLE, MAX

#### **4. SHUTTER SPEED**

Adjust camera electronic Shutter speed.

Factory default: Auto.

▶ Range : AUTO, A.FLICKER, 1/30 ~ 1/33000

#### 5. SHARPNESS LEVEL

Compensation of the shape of a subject.

Range : 1 ~ 31

#### 1. ID SET(PRESS F/F KEY). 2. H-V REVERSE : NORMAL **3. AGC CONTROL** : MAX : AUTO 4. SHUTTER SPEED 5. SHARPNESS LEVEL : 12 1 2. H-V REVERSE **3. AGC CONTROL** : MAX

- **4. SHUTTER SPEED** : AUTO 5. SHARPNESS LEVEL :12 : 50
- 6. BRIGHTNESS LEVEL

▶ Range : 1~99, Default : 12

value is high.

6. BRIGHTNESS LEVEL

Control brightness of a screen.

The screen gets dark because an iris is closed as

the numerical value is low, whereas the screen gets

bright because an iris is opened as the numerical

.....

**DONGYANG UNITECH** -may Advanced security syst

#### 2Mega HD-SDI Speed Dome Camera User manual

#### 7. DNR LEVEL

Reduce noise of minimum illumination and also file size becomes smaller while DVR is being recorded by the effective reduction of noise.

.....

- ▶ OFF, LOW, MIDDLE, MAX
- cf. Not available under AGC off

#### 8. NEXT MENU PAGE.

▶ Go to next menu page.

#### 9. RETURN TO MAIN PAGE.

Go to previous menu.

#### **10. STABILIZER**

There is some tremble as zoom magnification is high, the function can compensate the tremble.

#### ► ON / OFF

Select "ON", it is fixed x20 optical zoom magnification in 12.MAX ZOOM LIMIT.(Not available in Digital zoom)

#### **11. FOCUS MODE**

Change Focus Mode to hand-worked or auto.

- ▶ MANUAL : User can set focus manually.
- ► AUTO : Execute Auto focus as subject movement
- ONE SHOT : Auto Focusing mode works while zoom is worked

#### 12. MAX ZOOM LIMIT

It is used when user corrects and limits the extensional range of the focus as a function to set the maximum value of zoom.

(Available to set DIGITAL ZOOM range)

- x20(Optical zoom): MAX ZOOM LIMIT OFF tatus
- ► x40~x160(Digital zoom)

## - CAMERA SET.

1. ID SET(PRESS F/F KEY). 2. H-V REVERSE : NORMAL **3. AGC CONTROL** : MAX **4. SHUTTER SPEED** : AUTO 5. SHARPNESS LEVEL : 12 6. BRIGHTNESS LEVEL : 50 7. DNR LEVEL : MIDDLE 8. NEXT MENU PAGE. 9. RETURN TO MAIN PAGE. JOYSTICK U/D/L/R TO SELECT.

#### - CAMERA SET.

| 10. STABILIZER         | : OFF       |
|------------------------|-------------|
| 11. FOCUS MODE         | : ONE SHOT  |
| 12. MAX ZOOM LIMIT     | : x20       |
| 13. DSS CONTROL        | : 10FIELDS  |
| 14. BACK LIGHT MODE    | : OFF       |
| 15. WHITE BALANCE      | : AUTO      |
| 16. DAY&NIGHT          | : AUTO SLOW |
| 17. PREVIOUS PAGE      |             |
| JOYSTICK U/D/L/R TO SE | LECT.       |

#### - CAMERA SET.

| 10. STABILIZER         | : OFF       |
|------------------------|-------------|
| 11. FOCUS MODE         | : ONE SHOT  |
| 12. MAX ZOOM LIMIT     | : x20       |
| 13. DSS CONTROL        | : 10FIELDS  |
| 14. BACK LIGHT MODE    | : OFF       |
| 15. WHITE BALANCE      | : AUTO      |
| 16. DAY&NIGHT          | : AUTO SLOW |
| 17. PREVIOUS PAGE      |             |
| JOYSTICK U/D/L/R TO SE | ELECT.      |

#### **13. DSS CONTROL**

An object becomes clear as the field value gets higher in Illumination, Max. 512 field, whereas a moving object becomes dim.

▶ Range : Off, 2 ~ 60 fields

.....

29

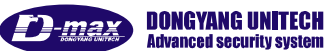

## **14. BACK LIGHT MODE**

| - CAMER                                                                                                    | RA SET.                                                                                  |
|----------------------------------------------------------------------------------------------------|------------------------------------------------------------------------------------------|
| 10. STABILIZER<br>11. FOCUS MODE<br>12. MAX ZOOM LIMIT<br>13. DSS CONTROL<br>14. BACK LIGHT MODE<br>15. WHITE BALANCE<br>16. DAY&NIGHT<br>17. PREVIOUS PAGE<br>PRESS F/F SET BACKLIO | : OFF<br>: ONE SHOT<br>: x20<br>: 10FIELDS<br>: OFF/WDR/HLC/BLC<br>: AUTO<br>: AUTO SLOW |

#### WDR SET

- WDR LIMIT: Set up WDR sensitivity, Low or Max. .
- LEVEL: 1~15.

It provides clear images of object and back ground against a severe back light.

▶ OFF : Disables the BACKLIGHT

► WDR : Activates back light. Compensate ► HLC(High Light Compensation) Activates High Light back light Compensate ▶ BLC : Activates a Use defined back light compensation.

Select desired Back light mode by "F/F" key.

| - WDR SE                     | ET.           |
|------------------------------|---------------|
| 1. WDR LIMIT<br>2. WDR LEVEL | : LOW<br>: 05 |
| RETURN TO MENU.              |               |

#### HLC (High Light Compensation) SET

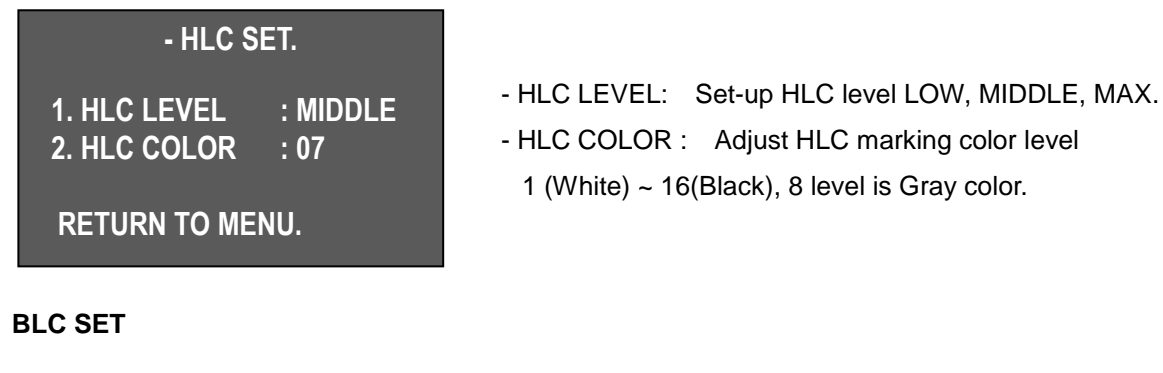

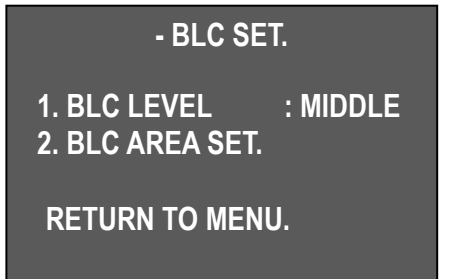

- Set up BLC mode or BLC area set by joystick, BLC sensitivity level : LOW, MIDDLE, MAX.

- BLC AREA SET

1 "2. BLC AREA SET.", enter BLC AREA SET menu by moving joystick left / right.

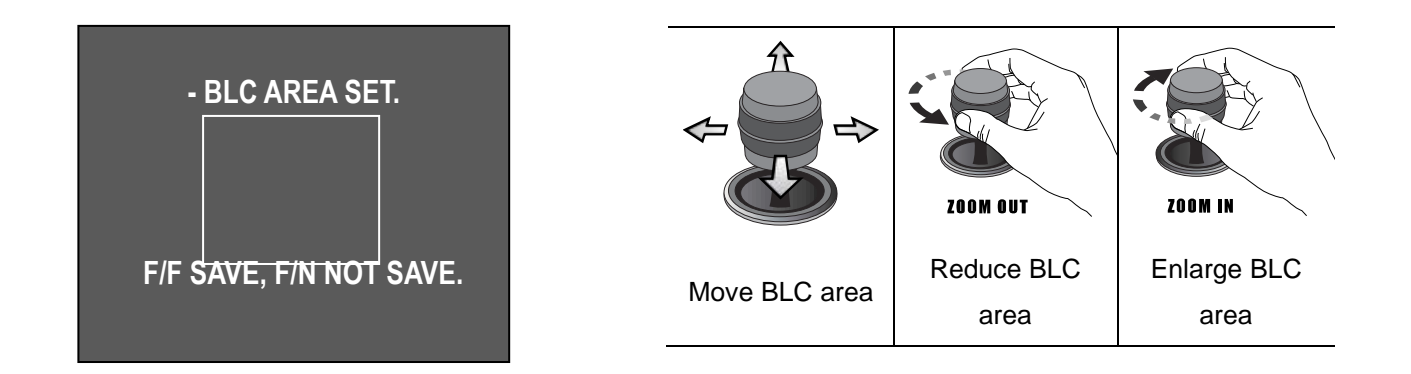

② It is enables to move BLC area, reduce BLC area and enlarge BLC area by Joystick ZOOM IN/OUT

#### **15. WHITE BALANCE**

The white balance menus adjusts the balance of the screen colors under differnet lighting condition.

► AUTO, INDOOR, OUTDOOR

#### 16. DAY&NIGHT

The Day & Night function allows the camera to switch between color and B/W mode. it is set optimal condition by DSS control function.

- ▶ NIGHT MODE : B/W Mode most times.
- ► AUTO SLOW : Operates in **DAY&NIGHT** mode under low illumination.
- ► AUTO FAST : Operates in **DAY&NIGHT** mode high illumination.
- ► DAY MODE : COLOR mode most times.
- \* Default is AUTO SLOW, It keeps color mode most times under AUTO SLOW.

#### **17. PREVIOUS PAGE**

Back to previous screen.

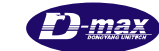

#### SPECIAL SET

1. OSD DISPLAY

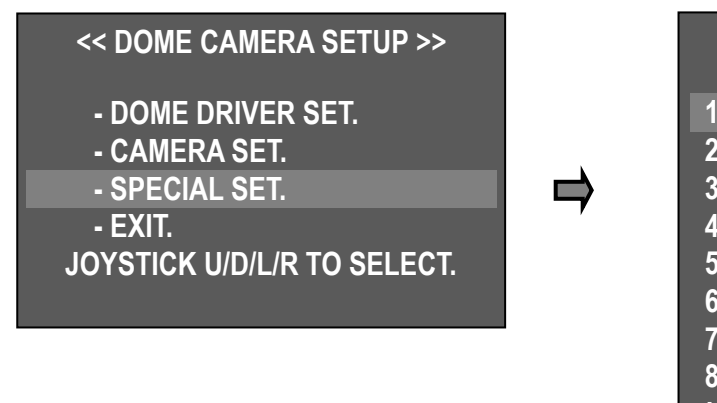

Display ID or Status in the screen

- ID + STATUS: Display 'ID' & 'Status' only
- ID ONLY: Display only 'ID'
- STATUS ONLY: Display 'Status' only
- ALL OFF: None display

Caution) Keep icon in the screen in any condition.

#### 2. SELECT ALARM

Enable to select Alarm sensor type.

Sensor / Motion

#### **3. MOTION DETECTION**

Detect if the movement is recognized in designated area, it is display "Motion detected" message in the screen and beep sound in the keyboard.

.....

PTZ function doesn't perform when motion detection is "On", Motion detection is detected specific area's movement, if the cameras moves Pan, Tilt and zoom, it doesn't recognize the motion detection correctly.

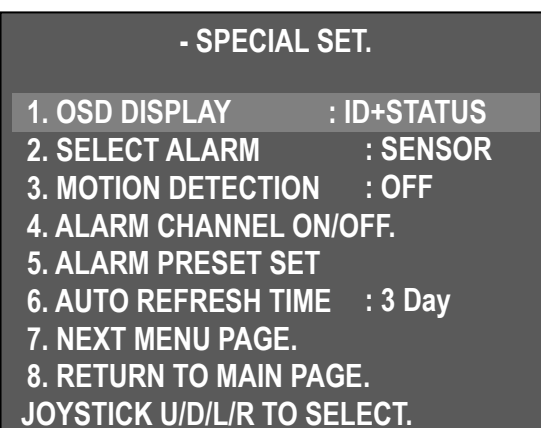

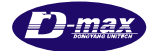

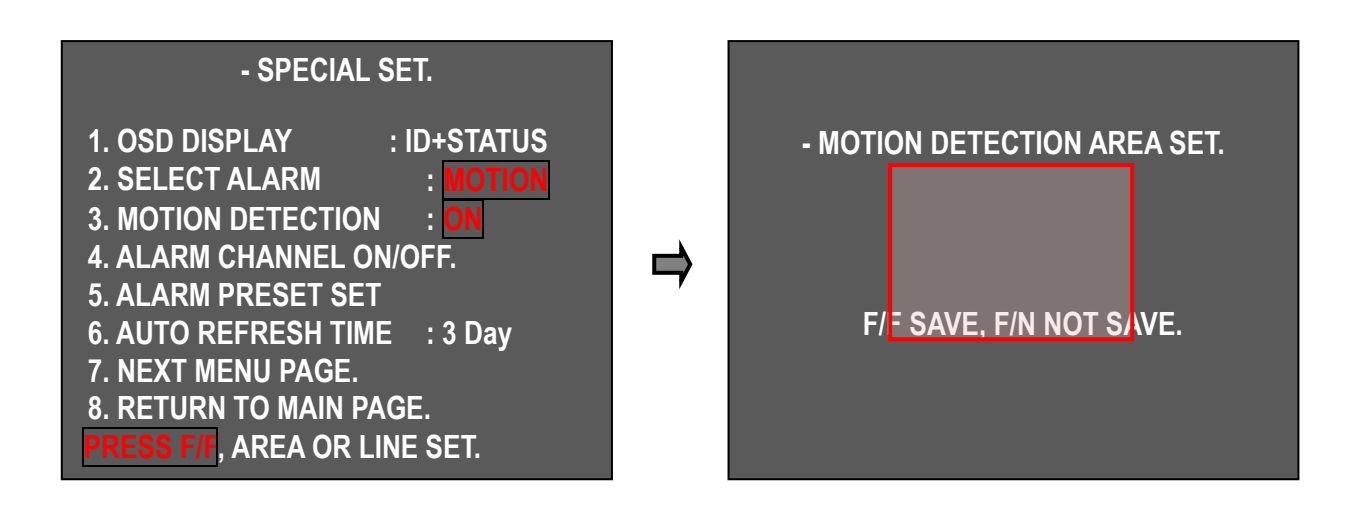

- Set up motion detection
- 1 "2. SELECT ALARM". Select "motion".
- ② **"3. MOTION DETECTION" select** "ON" Change to screen for motion detection area set mode by pressing F/F key.

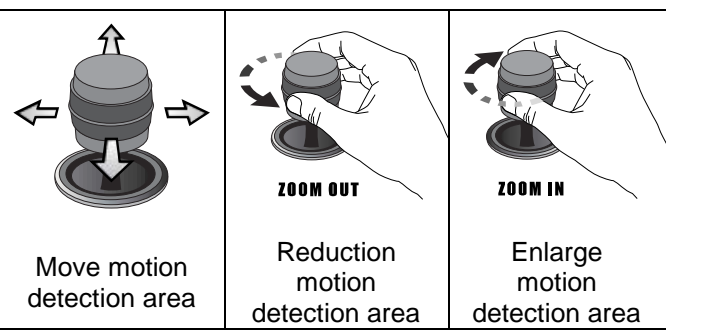

.....

- ③ Set motion detection area by joystick and adjust motion detection area size by joystick Zoom IN/OUT.
- ④ Save motion detection setting and back to previous menu by pressing "F/F".

Select MOTION DETECTION : "On" it is displayed "Motion Detected' message in the screen if motion is detected in designated motion detection area.

#### 4. ALARM CHANNEL ON/OFF

- Set Alarm input On/Off each channel.

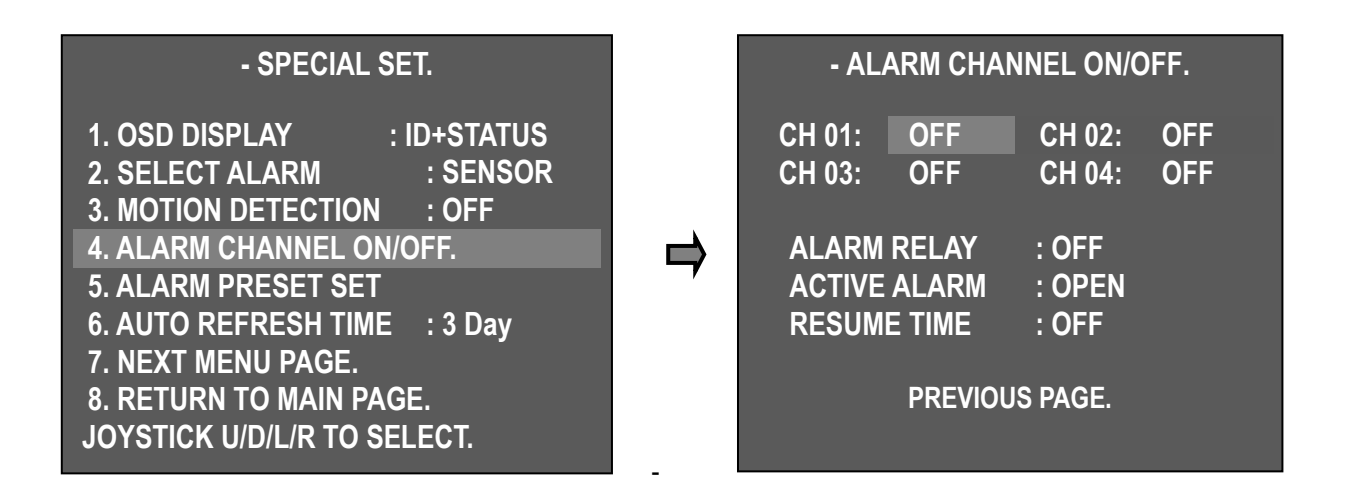

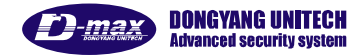

#### 2Mega HD-SDI Speed Dome Camera User manual

.....

- ALARM CH On/Off : Alarm Input – Each channel can be ON/OFF.

- According to signal connection, user can select ACTIVE OPEN(N/C) or ACTIVE CLOSE(N/O).

- If the user selects ACTIVE OPEN, it is activated when Alarm input is open, if the user selects ACTIVE Close, it is activated when Alarm input is Close

#### - Resume Time Set :

It can select the delay time that the camera move to the place alarming to observe where wrong signal is sensed.

User can set it for 1sec to 180sec and operate GROUP, TOUR, SWING again in a preset time. SWING, GROUP, TOUR are operated in a preset time when user stops the operating joystick in the case of not connecting with the ALARM

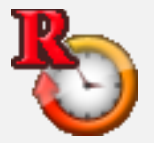

This Icon is displayed in the screen when it is set Resume Time.

When Resume time is set, it is not enable to set PRESET, GROUP, TOUR or SWING, If the user want to set the function, Resume time function have to be "OFF" then the user can set the desired function.

#### 5. ALARM PRESET SET

- The camera can move to a preset point automatically when the wrong signal is sensed in each ALRAM CHANNEL.

- Set a preset point firstly to move, if wrong signal is sensed, then use that sets the preset number into each ALARM CHANNEL.

- Select ALARM Channel "OFF" and doesn't move relevant preset point

- User can select PRESET Point number 1 to 250 and set it.

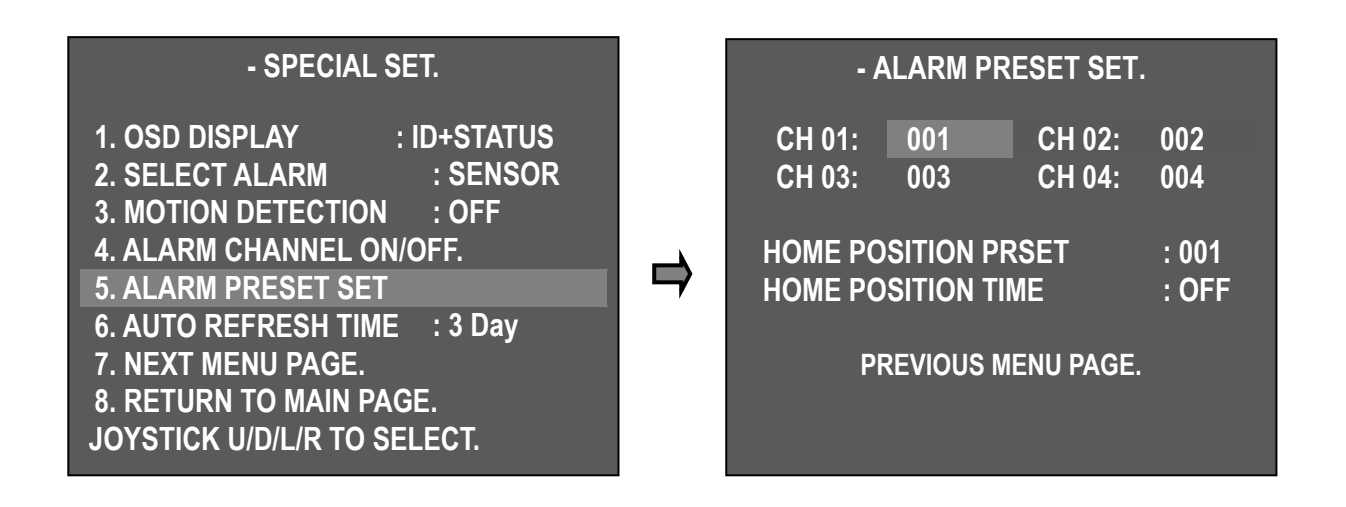

#### Home Position Preset

- The camera automatically moves to where master user set, when another user controls the camera to observe other area. (Enable to set 1~250 points.)

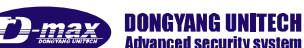

| <pre>&lt;&lt; ALARM PRESET SET &gt;&gt; - CH : 001 - CH : 002 - CH : 003 - CH : 004 - Home Position Preset : 001~250 - Home Position Time : OFF/001~180</pre> | <ul> <li>Home Position Time         It sets the dwell time in Home Position Preset.         It automatically moves to where observes ordinarily in the regular time that Master user set in observation of other area, if set Home Position Preset. (You can set 1~180sec. Set control Home Position Preset and Home Position Time together for using this function.)     </li> </ul> |
|----------------------------------------------------------------------------------------------------|----------------------------------------------------------------------------------------------------|
| - RETURN MENU PAGE                                                                                                    | <ul> <li>It is enable to set Alarm by D-max keyboard.</li> <li>It is checked exist Alarm status in the keyboard, if it is sensed wrong signal, the keyboard makes beep sound and the security manager can check Alarm position status.</li> </ul>                                                                                                    |
| When many cameras' alarm are checke                                                                                                    | d it might take time to transmit signal to Control keyboard when                                                                                                    |

take time to transmit signal to Control keyboard when alarm is detected but the camera moves specific preset position automatically.

Please refer to CONTROL KEYBOARD user manual

#### 6. AUTO REFRESH TIME

- Initialize automatically for focus normal movement.
- ▶ OFF, 6hours~18hours, 1day~7days.
- Focus initialize pressing F/F key

#### 7. NEXT MENU PAGE.

▶ Go to the next page.

#### 8. RETURN TO MAIN PAGE.

Go to previous page.

#### 9. USE SHORTCUT KEY

- The Shortcut Key can make some of the functions to perform faster and easily.
- ON : Use shortcut key
- ► OFF : Not use Shortcut key

## - SPECIAL SET.

9. USE SHORTCUT KEY : ON **10. RUN DEHUMIDIFICATION. 11. LANGUAGE** : ENGLISH **12. USE PASSWORD** : OFF 13. CHANGE PASSWORD. 14. FACTORY RESET ! WARNING! **15. PREVIOUS PAGE.** JOYSTICK U/D/L/R TO SELECT.

.....

35

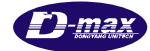

| Function       | Operation       | Function        | Operation   |
|----------------|-----------------|-----------------|-------------|
| Group 1        | 51 + Preset     | Run Trace       | 66 + Preset |
| Group 2~11     | 52 ~61 + Preset | Run Spiral      | 67 + Preset |
| Group 12       | 62 + Preset     | B/W Mode        | 68 + Preset |
| Run Tour       | 63 + Preset     | Color Mode      | 69 + Preset |
| Run Pan Swing  | 64 + Preset     | OSD Menu ON/OFF | 95 + Preset |
| Run Tilt Swing | 65 + Preset     |                 |             |

#### Short cut key menu

Caution) it is able to perform the functions in all protocol type

#### **10. RUN DEHUMIDIFICATION**

- When the camera is installed under hush weather condition, it is hard to monitoring the subject due to moisture condense on the clear glass, to remove Moisture condense, the user can use Dehumidification which operate fan and heater for 10 min. The function stops after activating it for 10min automatically but if you want to use Dehumidification again, you could select the function in the OSD.

► Turn ON : 1 + AUX1 + ON OFF: 1 + AUX1 + OFF

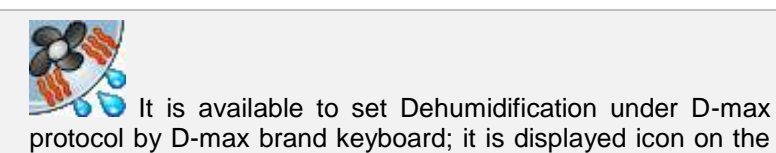

screen.

## **11. LANGUAGE**

- Multi-language

. . . . .

▶ English (it is going to add foreign countries language as customers requirement)

## **12. USE PASSWORD**

Designate User password for PTZ operation security.

- "12.Select USE PASSWORD" ON/OFF by Joystick
- Select Use password "ON", display Password question in the screen before the user enter OSD menu

| - SPECIAL SET.<br>9. USE SHORTCUT KEY : ON<br>10. RUN DEHUMIDIFICATION.<br>11. LANGUAGE : ENGLISH<br>12. USE PASSWORD : ON<br>13. CHANGE PASSWORD.<br>14. FACTORY RESET ! WARNING!<br>15. PREVIOUS PAGE.<br>JOYSTICK U/D/L/R TO SELECT. |    | Improve         Improve         Improve <td< th=""></td<> |
|----------------------------------------------------------------------------------------------------|----|----------------------------------------------------------------------------------------------------|
|                                                                                                    | 36 |                                                                                                    |

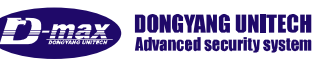

#### 13. CHANGE PASSWORD

- "13. CHANGE PASSWORD" the user can select password by Joystick Left / Right.

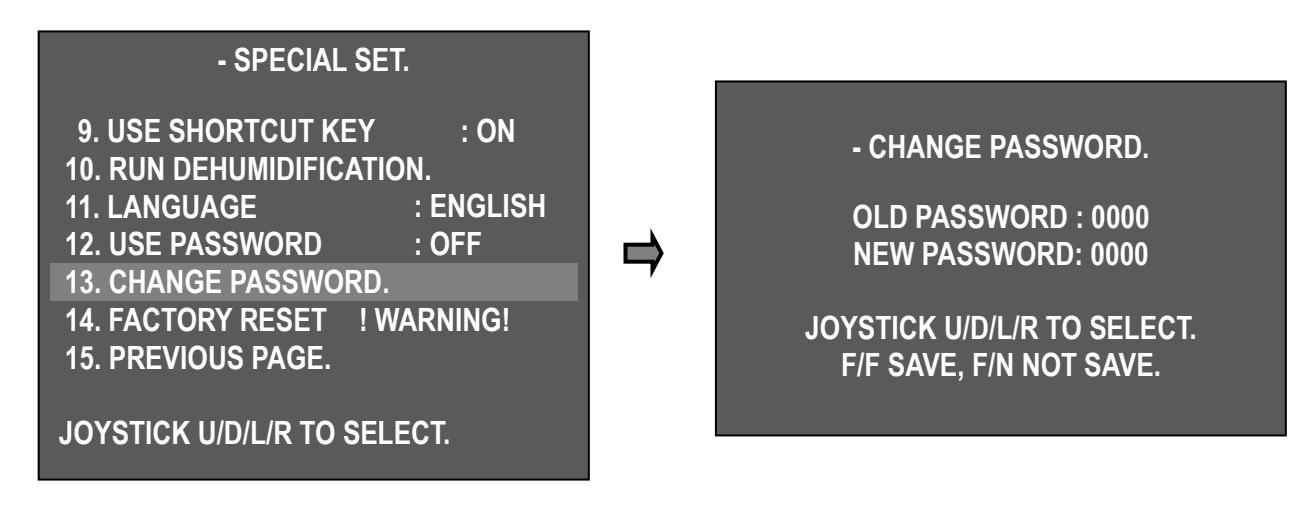

.....

- Initial Password is "0000", New Password is designated by Joystick UP/Down/Left/Right

- F/F key : it saves the password and back to previous menu
- F/N key : it doesn't save Password and back to previous menu

*Caution) if user forget password, it would use Hidden password Hidden password: 7233, Please change to Password for security.* 

#### **14. FACTORY RESET**

Set factory default same as initialization setting.

Caution) Remove exist setting in the menu.

#### 3.4.3. Set-up menu, Execute and delete by keyboard

#### 1. Preset Setting

Save Max. 250 Preset points

① Preset set up

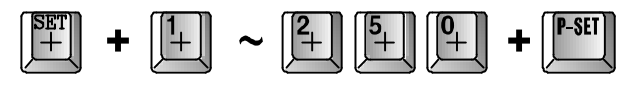

2 Preset movement

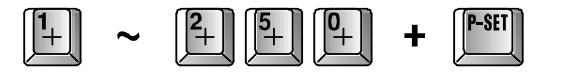

Move designated preset position after press Preset No and P-SET button.

3 Each Preset movement

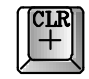

Press button for 3 sec then beep sound, it follows the steps as below.

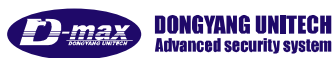

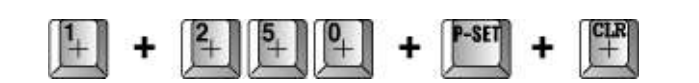

(4) All Preset Movement

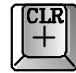

Press button for 3 sec then beep sound, it follows the steps as below

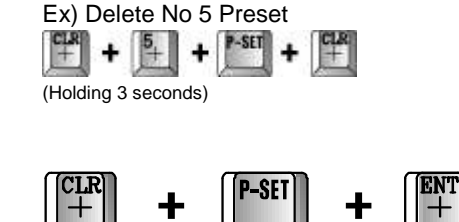

(holding 3 seconds)

2. Swing Setting

1 Swing set

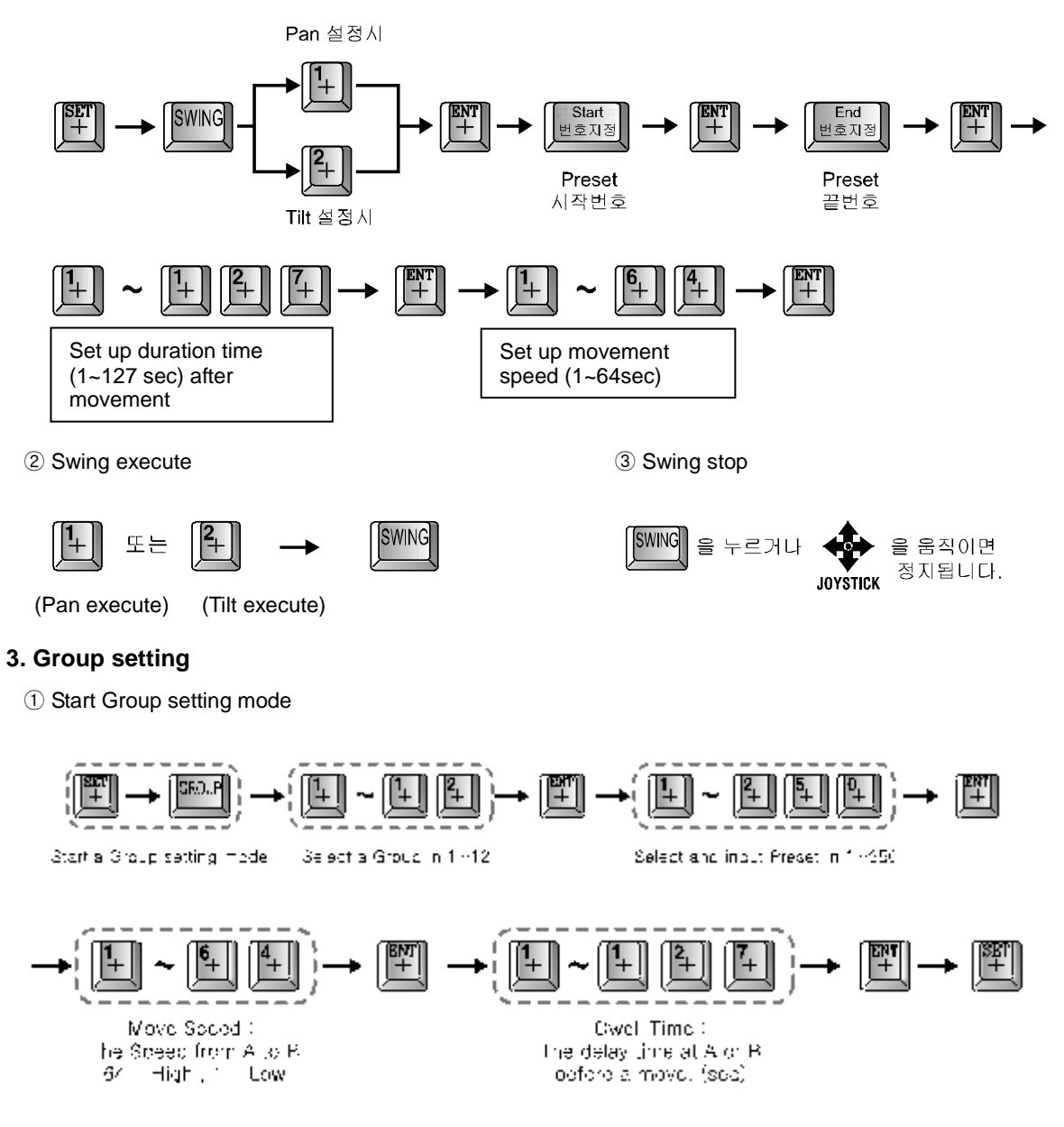

.....

To set more preset, enter preset No and set same process.

Set a GROUP again from the first after ending with  $\underbrace{III}_{IIII}$ , if user wants to finish Preset input in one Group to input another Group.

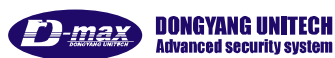

#### 2Mega HD-SDI Speed Dome Camera User manual

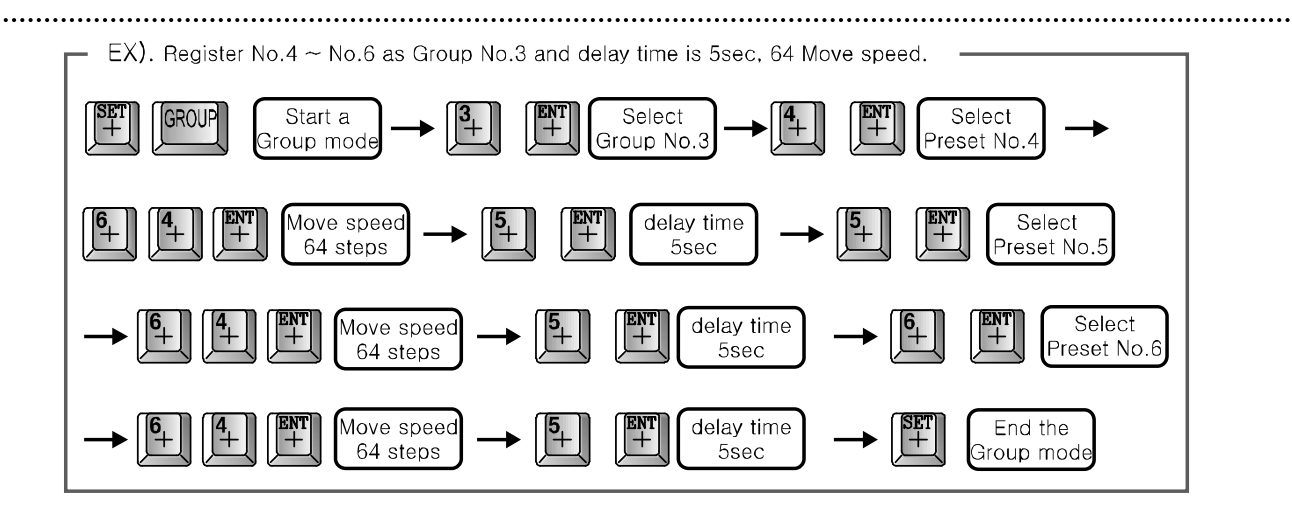

2 Group execute

③ Group stop

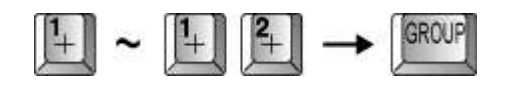

It can be stopped when user presses or controlling the joystick.

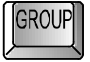

#### 4. Tour setting

1) Tour set mode

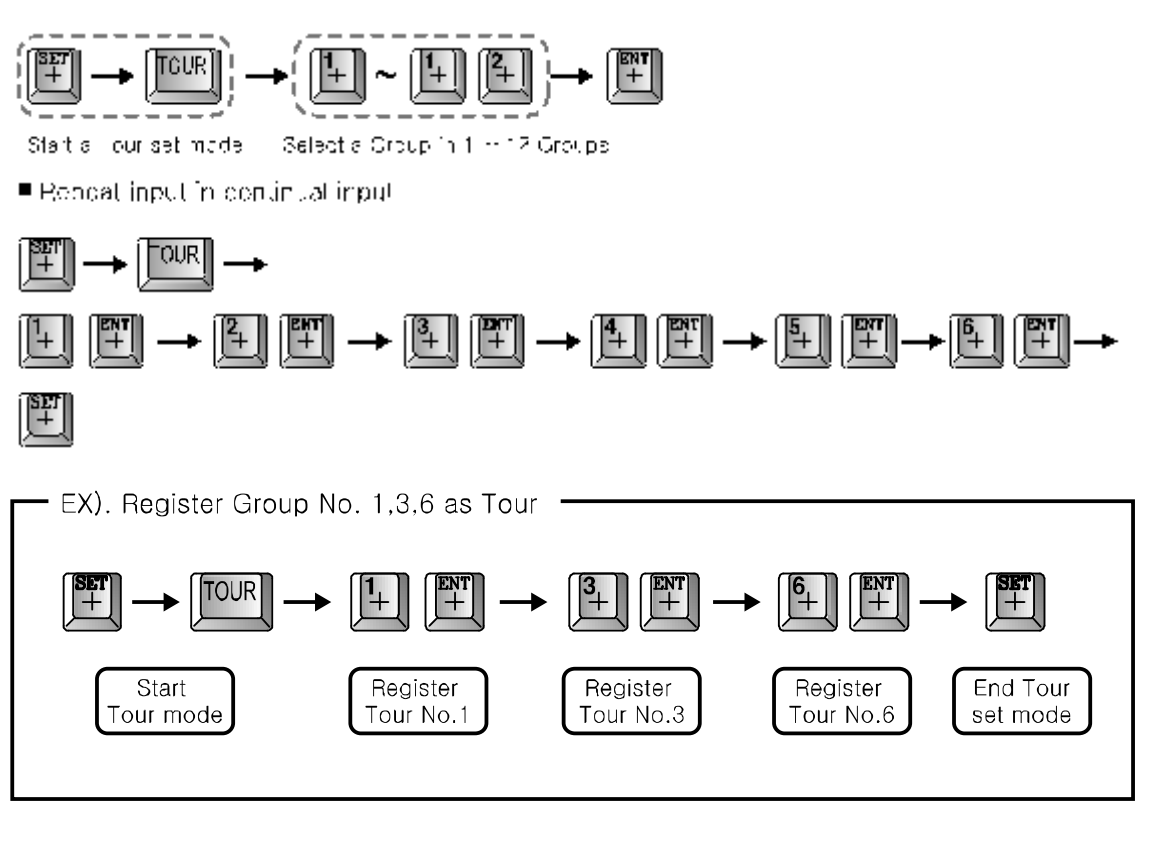

2 Tour execute/Stop

TOUR

or

End Tour

TOUR

Start Tour

③ Tour remove

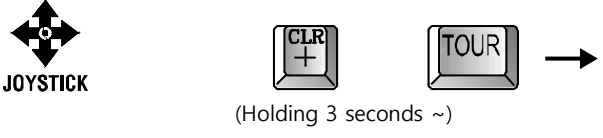

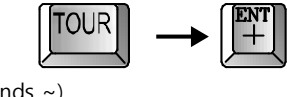

.....

)-max

**DONGYANG UNITECH** 

Advanced security system

#### 2Mega HD-SDI Speed Dome Camera User manual

#### .....

#### 5. Spiral Function

It is a function to observe objects automatically in the spiral direction.

Spiral On

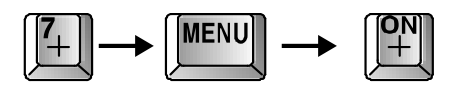

Trace execute/Stop

\* 26. "67+PRESET key" is also available in Shortcut key 'On' mode

#### 6. PTZ Trace

1

It memorizes P/T/Z motions for 200sec then operates them at the same Trace.

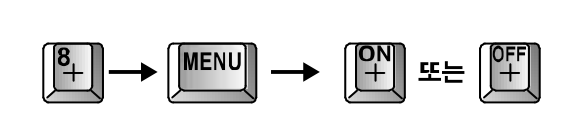

Trace setting 2

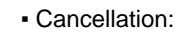

**③** Trace Cancellation

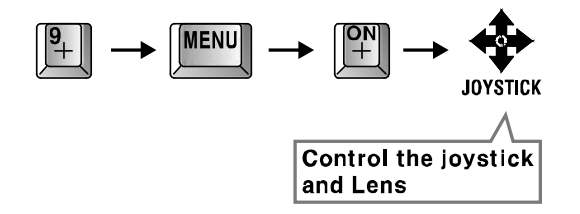

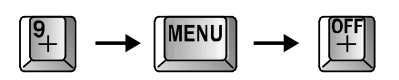

\* 26. "66+PRESET key" is also available in Shortcut key 'On' mode

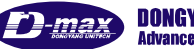

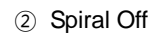

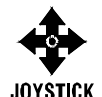

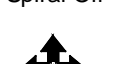

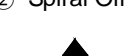

## 3.4.4. OSD Message Description

## 1. PRESET Message

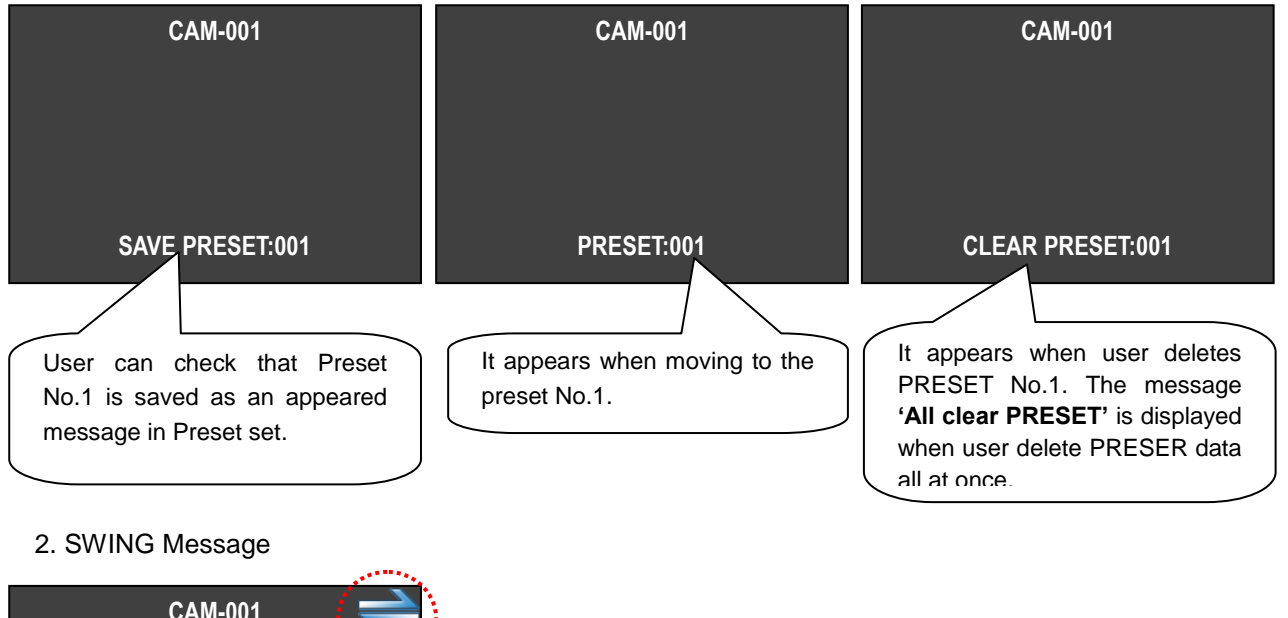

.....

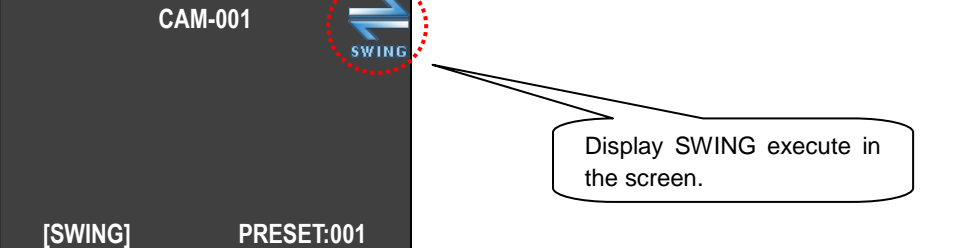

#### 3. GROUP Message

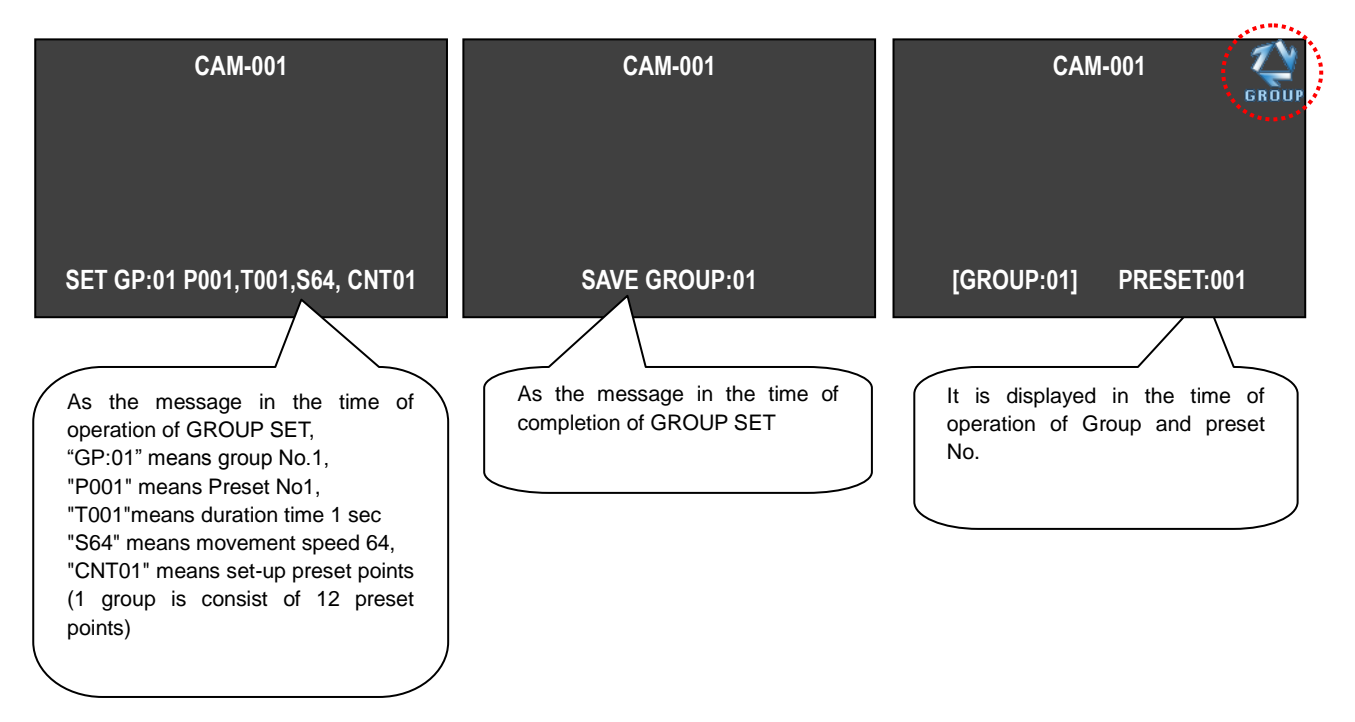

Advanced security system

#### 2Mega HD-SDI Speed Dome Camera User manual

#### .....

#### 4. TOUR Message

| САМ-001                                                                                                    | САМ-001                                                                                                    | CAM-001                                                |
|----------------------------------------------------------------------------------------------------|----------------------------------------------------------------------------------------------------|--------------------------------------------------------|
| Set Tour GP:01                                                                                                    | [TOUR&GP:01] PRESET:001                                                                                               | CLEAR TOUR&GROUP.                                      |
| As the message in the time of<br>operation of Tour set, "GP:01"<br>means GROUP No.1 and it shows<br>that GROUP No.1 was saved. | As the message in the time of<br>operation of Tour RUN, it will show<br>that moving to<br>PRESET No.1 in GRIOUP No.1. | It shows the data in GROUP and TOUR saved was deleted. |

#### 5. SPIRAL Message

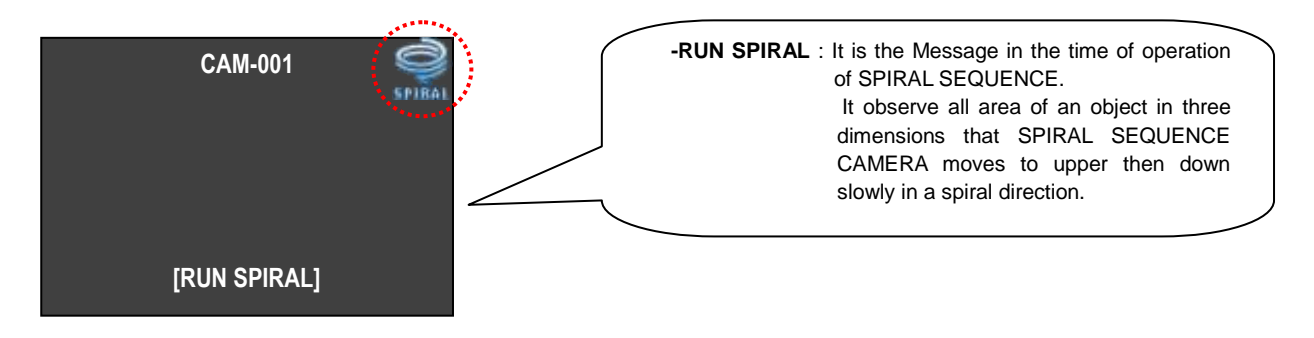

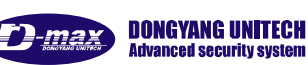

# 4. TROUBLE SHOOTING

# **CAUTION IN USE**

- Make sure that turn the power switch off before installation.
- Avoid the places where is the high/low temperature and humid.
- Power supply must be min AC24V/1A for indoor (DMS-200) and min AC24V/1.5A for oudoor (DMS-200Se)
- Please be careful of that you connect respective wires without mismatching in installation.
- Supply to power sources after checking the state of insulation of cables which is connected to the exterior
- Please keep the product from a strong shock or vibration which is the cause of troubles.

## Checking in under using

Check the product as following, if something is wrong in installation or using.

| STATUS                                                                                                    |                                                                                      | TROUBLE SHOOTING                                                                                                    |
|----------------------------------------------------------------------------------------------------|--------------------------------------------------------------------------------------|----------------------------------------------------------------------------------------------------|
| Power is not turned on.                                                                                                    | Does the electric power supply into the product well?                                | Check the POWER LED is "ON" at the BOTTOM COVER.                                                                              |
| Does not work in Power On.                                                                                                    | In operating, does the LED beside                                                    | Check the status of DATA CABLE, if it is not lit.                                                                             |
|                                                                                                    | POWER SW light on red?                                                               | Check ADDRESS and DIP SW of<br>communication speed setting, if it is not lit.                                                 |
|                                                                                                    | Have you selected to RS485 or RS422 right?                                           | Check the status of OPTION DIP SW No.2                                                                                        |
| Poor condition of PAN/TILT                                                                                                    | Have you turned the ending terminal register 'ON'?                                   | Turn 'ON' the ending terminal register of the camera which is set in farthest away.                                           |
| A image is not clear or black<br>lines are displayed on the<br>screen.                                                                              | Is the power adapter AC24V, 1.5A over?                                               | Exchange the adapter to for an adapter which has higher current.                                                              |
| The message 'P/T POSITION<br>ERROR' is displayed<br>continuously.                                                                                   | Is the camera pressed by something heavy or put it between others?                   | Check that a rotation of the camera's body<br>works smoothly and remove a object that<br>hinders the operation of the camera. |
| The message 'SORRY NOT<br>MEMORY' is displayed<br>continuously.                                                                                     | Have you set the related functions?                                                  | Please refer to the manual book and setting the function you want.                                                            |
| ALARM RELAY is not<br>changed to 'ON' in the state<br>of being alarmed.                                                                             | Have you set the ALARM RELAY 'ON' in the SET MODE?                                   | Make sure ALARM RELAY 'ON' in the SET MODE.                                                                                   |
| In abnormal condition, even if the sensor is well.                                                                                                  | Is it correct ALARM ACTIVE setting status and the sensor is either opened or closed? | Fit ALARM ACTIVE MODE setting with the connection of the SENDOR in the SET MODE.(It means either sensor is opened or closed)  |
| PRESET point is different or<br>out of moving when the<br>ALARM occurs. The warning<br>does not work from the<br>keyboard when the ARLAM<br>occurs. | Have you set ALARM PRESET in the SET MODE?                                           | Check the status of the ALARM PRESET setting in the SET MODE.                                                                 |
|                                                                                                    | Have you used the exclusive control keyboard?                                        | The warning is only reacted to the exclusive control keyboard.                                                                |
|                                                                                                    | YES.                                                                                 | Make sure ALARM "ON" of the camera.                                                                                           |

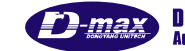

# 5. Dimension

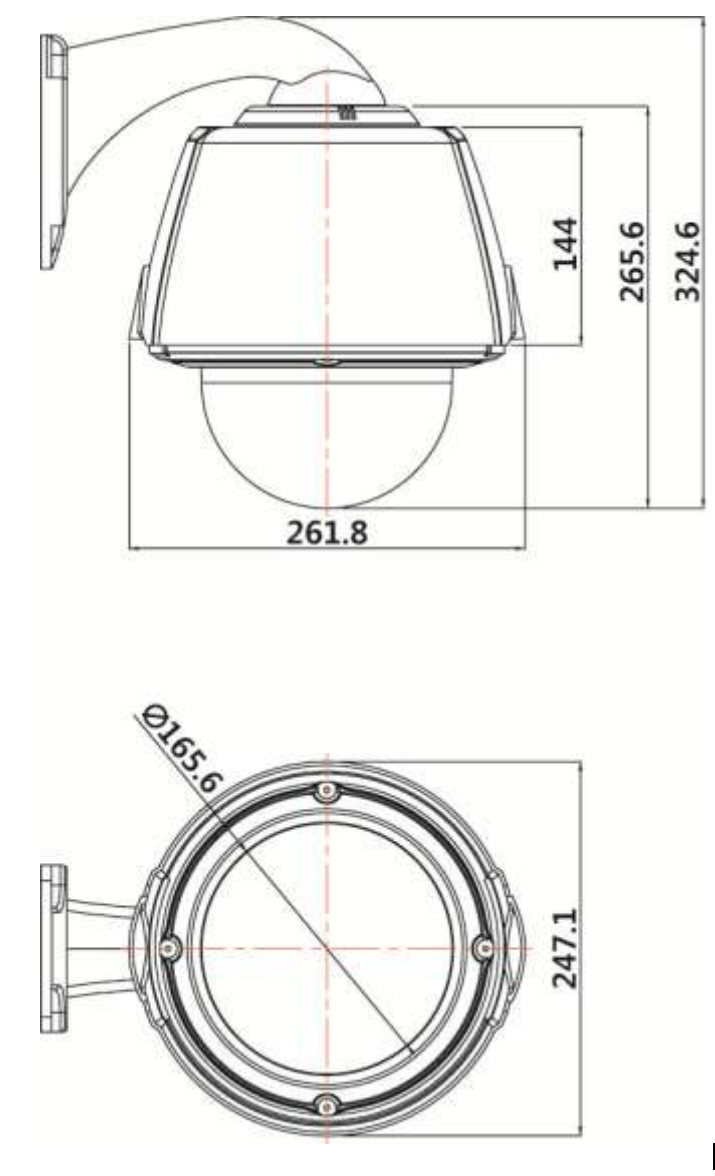

Unit : mm

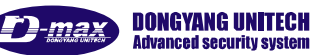

# 6. Configuration diagram

- ∎ Usage
- CAMERA + MONITOR + CONTROLLER

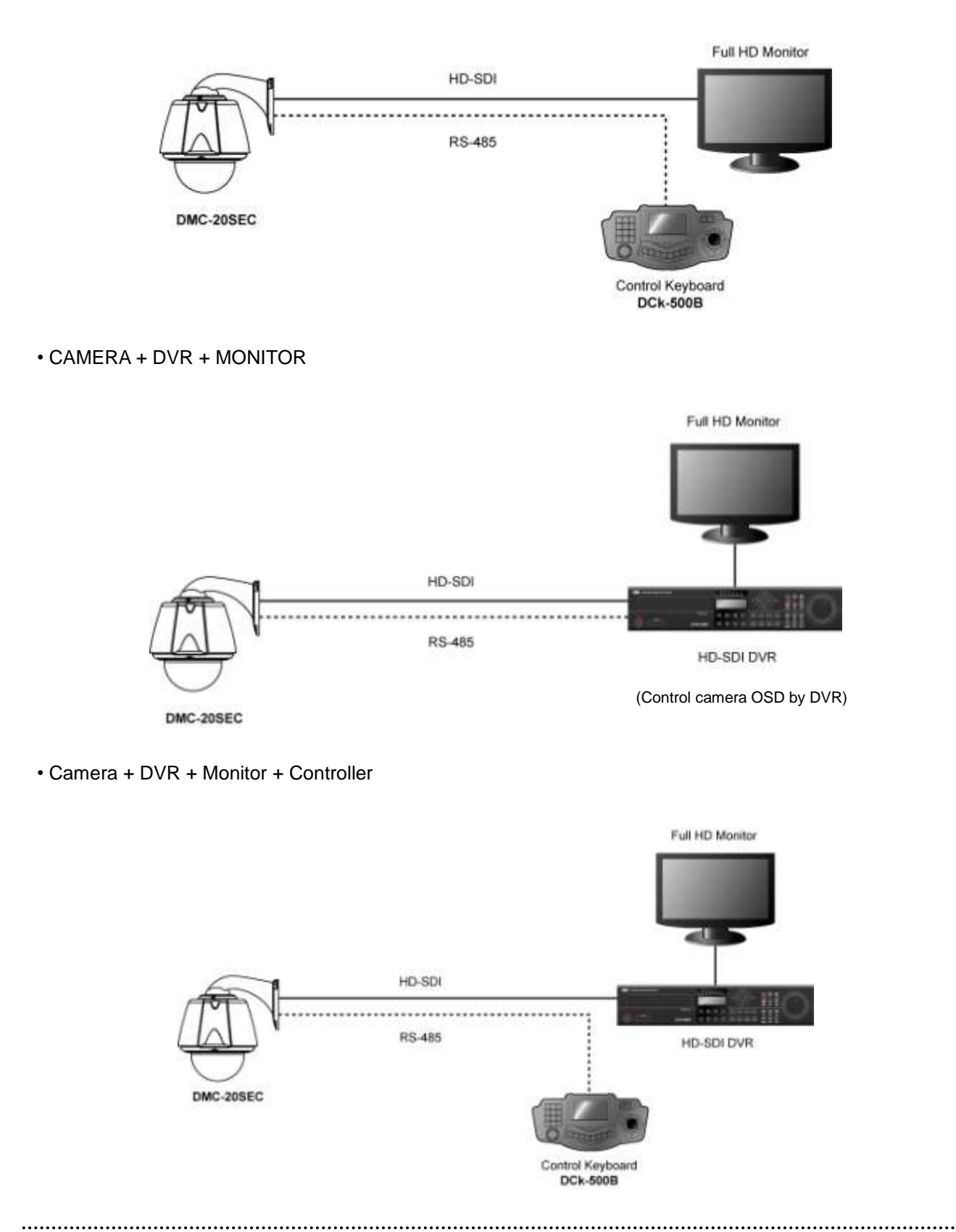

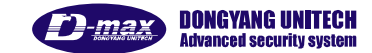

#### 2Mega HD-SDI Speed Dome Camera User manual

#### .....

#### HD-SDI Repeater

• Using 1pcs repeater

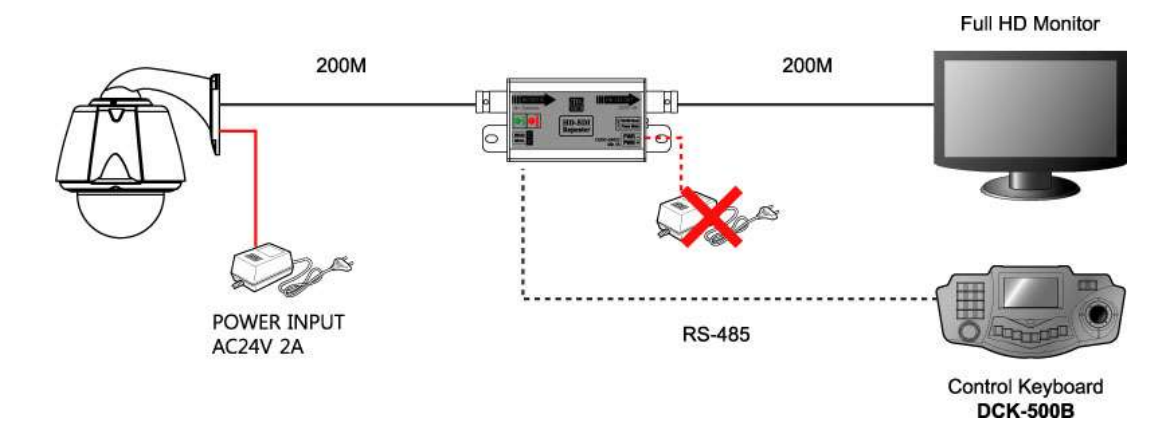

• Using 2pcs repeater

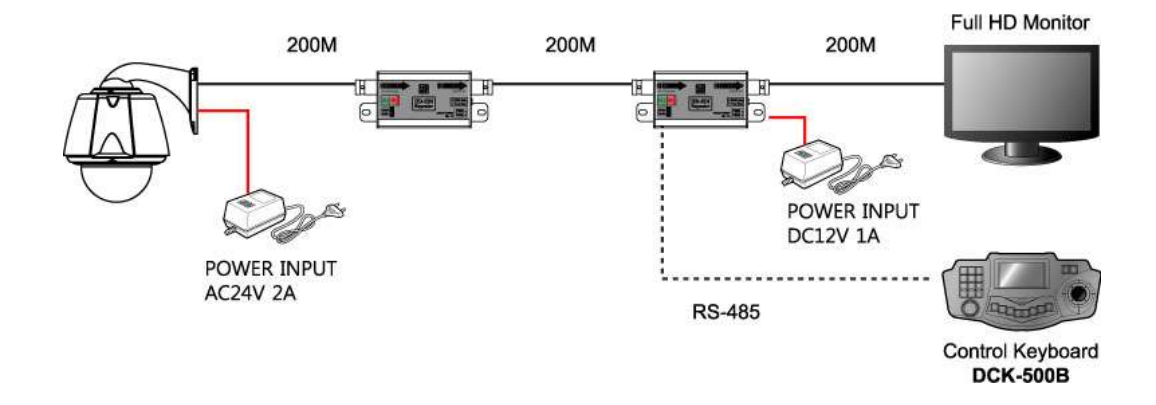

• Using 4pcs repeater

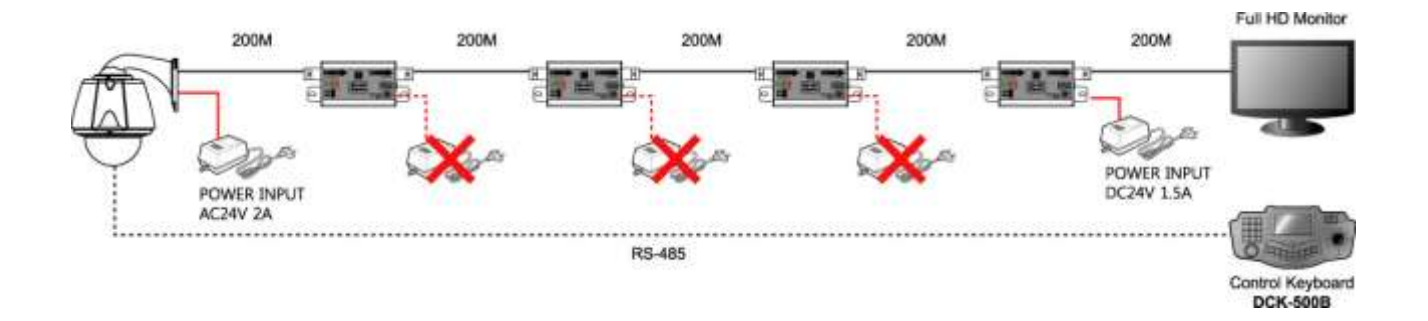

# 7. Specification

| Model                   | DMC-20SEC                                                                                           |  |
|-------------------------|----------------------------------------------------------------------------------------------------|--|
| Image sensor            | 1/4" 2Mega Panasonic CMOS                                                                           |  |
| Scan mode               | Progressive Scan                                                                                    |  |
| Number of active pixels | 1944(H) × 1092 (V) = 2,122,848 (pixels)                                                             |  |
| Total number of pixels  | 2010(H) × 1108 (V) = 2,227,080 (pixels)                                                             |  |
| Minimum illumination    | Color:1.5Lux@F1.6(50IRE), 0.02Lux (Sens-up 60X)<br>B/W: 0.1Lux@F1.6(50IRE), 0.0001Lux (Sens-up 60x) |  |
| Lens                    | 4.45~89mm (20x), Digital Zoom (8x)                                                                  |  |
| Angle of View           | H:56.56°(Wide)~3.10°(Tele), V:43.32°(Wide)~2.34°(Tele)                                              |  |
| Luminance S/N ratio     | More than 50dB                                                                                      |  |
| Day & Night             | Color / Auto / BW                                                                                   |  |
| Back Light              | Off / HLC / BLC / WDR                                                                               |  |
| Focus Control           | Auto / Manual / Oneshot                                                                             |  |
| Stabilizer              | On /Off                                                                                             |  |
| White Balance           | ATW/ AWC/ Manual/ Indoor/ Outdoor                                                                   |  |
| Digital Noise Reduction | Off/Low/Middle/High(3D+2D)                                                                          |  |
| Motion / Pircacy Zones  | 1 / 8                                                                                               |  |
| Auto Flip / Mirror      | Off / On                                                                                            |  |
| Dehumidification        | Available                                                                                           |  |
| Alarm                   | 4 Inputs / 1 Output                                                                                 |  |
| Pan & Tilt Angle        | Pan 360° Endless / Tilt ±92°                                                                        |  |
| Pan Speed               | Preset: 360° /sec Manual: 240°/sec                                                                  |  |
| Remote Control          | RS-485                                                                                              |  |
| Fan / Heater            | Fan(2) / Heater(1)                                                                                  |  |
| Operating temp.         | - 40°C to 50°C                                                                                      |  |
| Weight                  | About 2.2kg                                                                                         |  |
| Dimension               | 261.8(W)X324.6(H)mm                                                                                 |  |
| Power Supply            | AC 24V                                                                                              |  |
| Power Consumption       | Max. 36W (Using fan & Heater)                                                                       |  |

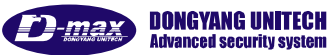

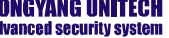